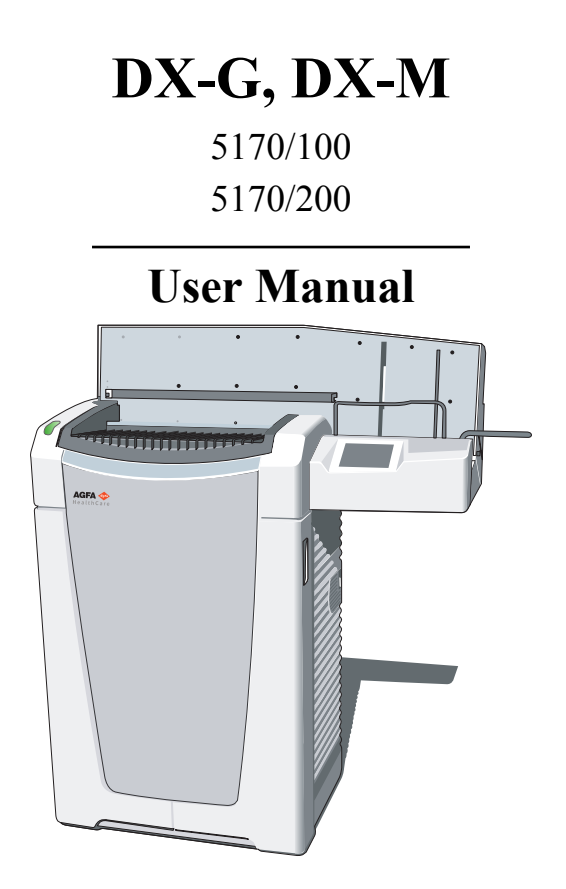

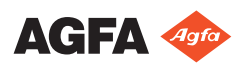

 $2321{\rm G}\:{\rm EN}\:20181126\:1428$ 

# Contents

| Legal Notice                                      | 4    |
|---------------------------------------------------|------|
| Introduction to this Manual                       | 5    |
| Scope                                             | 6    |
| About the safety notices in this document         | 7    |
| Disclaimer                                        | 8    |
| Introduction                                      | 9    |
| Intended Use                                      | 10   |
| Intended User                                     | 10   |
| Configuration                                     | 11   |
| System Documentation                              | 12   |
| Training                                          | 13   |
| Product Complaints                                | 14   |
| Compatibility                                     | 15   |
| ADC QS and ADC VIPS Software                      | 15   |
| Compliance                                        | 16   |
| General                                           | 17   |
| Safety                                            | 17   |
| Laser Safety                                      | 17   |
| Electromagnetic Compatibility                     | 17   |
| Environmental Compliance                          | 17   |
| Equipment Classification                          | 18   |
| Installation                                      | 19   |
| Moving the Digitizer                              | 21   |
| Mobile Use Installation                           | 24   |
| Locking the digitizer before transport            | 25   |
| Unlocking the digitizer after transport           | 28   |
| Image quality check after transport               | 30   |
| Labels                                            | 31   |
| Product Identification                            | 32   |
| General                                           | 33   |
| Cassette handling                                 | 35   |
| Safety Instructions for Laser Products            | 36   |
| Maintenance and Cleaning                          | 37   |
| Preventive Maintenance by the Service Engineering | neer |
|                                                   | 38   |
| Maintenance by the User                           | 38   |
| Recurrent safety tests                            | 45   |
| Patient data security                             | 46   |
| Safety Directions                                 | 47   |
| General Safety Instructions                       | 49   |
| Quality Control                                   |      |
| Getting started                                   | 52   |
| Basic Features                                    | 53   |
| DX-G/DX-M Features                                | 54   |
| Operating Modes                                   | 55   |
|                                                   |      |

| The User Interface                                       |
|----------------------------------------------------------|
| Status Indicator                                         |
| Starting the Digitizer58                                 |
| Basic Workflow (Scanning Images)60                       |
| Stopping the digitizer                                   |
| Before Switching Off63                                   |
| Switching Off                                            |
| Advanced Operation65                                     |
| Re-erasing an Image Plate66                              |
| Re-routing of an Image68                                 |
| Turning the Volume of the Digitizer Signals and Beeps On |
| or Off71                                                 |
| Changing the Brightness of the Touch Panel73             |
| Retrieving Information About the Digitizer75             |
| Troubleshooting and Errors during Operation              |
| Status Indicator: continuously red77                     |
| Status Indicator: flashing red                           |
| Digitizer does not Start up                              |
| Technical Data80                                         |
| Specifications                                           |
| Pixel Matrix Size85                                      |
| Connectivity86                                           |
| Environmental protection87                               |
| Remarks for HF-emission and immunity                     |
| Immunity to RF wireless communication                    |
| equipment93                                              |
| Precautions on EMC94                                     |
| Cables, transducers and accessories                      |
| Maintenance on EMC relevant parts96                      |

# Legal Notice

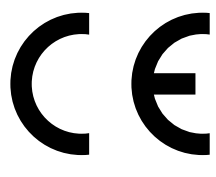

0413

Agfa NV, Septestraat 27, B-2640 Mortsel - Belgium

For more information on Agfa products, please visit www.agfa.com.

Agfa and the Agfa rhombus are trademarks of Agfa-Gevaert N.V., Belgium or its affiliates. DX-G and DX-M are trademarks of Agfa NV, Belgium or one of its affiliates. All other trademarks are held by their respective owners and are used in an editorial fashion with no intention of infringement.

Agfa NV makes no warranties or representation, expressed or implied, with respect to the accuracy, completeness or usefulness of the information contained in this document and specifically disclaims warranties of suitability for any particular purpose. Products and services may not be available for your local area. Please contact your local sales representative for availability information. Agfa NV diligently strives to provide as accurate information as possible, but shall not be responsible for any typographical error. Agfa NV shall under no circumstances be liable for any damage arising from the use or inability to use any information, apparatus, method or process disclosed in this document. Agfa NV reserves the right to make changes to this document without prior notice. The original version of this document is in English.

Copyright 2018 Agfa NV

All rights reserved.

Published by Agfa NV

B-2640 Mortsel - Belgium.

No part of this document may be reproduced, copied, adapted or transmitted in any form or by any means without the written permission of Agfa NV

# **Introduction to this Manual**

### **Topics:**

- Scope
- About the safety notices in this document
- Disclaimer

# Scope

This manual contains information for safe and effective operation of the DX-G^{TM}/DX-M^{TM} digitizers.

# About the safety notices in this document

The following samples show how warnings, cautions, instructions and notes appear in this document. The text explains their intended use.

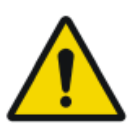

#### DANGER:

A danger safety notice indicates a hazardous situation of direct, immediate danger for a potential serious injury to a user, engineer, patient or any other person.

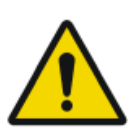

#### WARNING:

A warning safety notice indicates a hazardous situation which can lead to a potential serious injury to a user, engineer, patient or any other person.

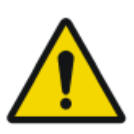

#### CAUTION:

A caution safety notice indicates a hazardous situation which can lead to a potential minor injury to a user, engineer, patient or any other person.

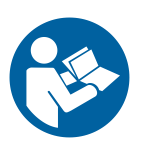

An instruction is a direction which, if it is not followed, can cause damage to the equipment described in this manual or any other equipment or goods and can cause environmental pollution.

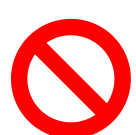

A prohibition is a direction which, if it is not followed, can cause damage to the equipment described in this manual or any other equipment or goods and can cause environmental pollution.

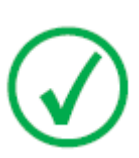

Note: Notes provide advice and highlight unusual points. A note is not intended as an instruction.

# Disclaimer

Agfa assumes no liability for use of this document if any unauthorized changes to the content or format have been made.

Every care has been taken to ensure the accuracy of the information in this document. However, Agfa assumes no responsibility or liability for errors, inaccuracies or omissions that may appear in this document. To improve reliability, function or design Agfa reserves the right to change the product without further notice. This manual is provided without warranty of any kind, implied or expressed, including, but not limited to, the implied warranties of merchantability and fitness for a particular purpose.

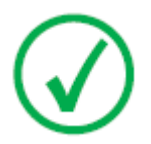

Note: In the United States, Federal law restricts this device to sale by or on the order of a physician.

# Introduction

### **Topics:**

- Intended Use
- Intended User
- Configuration
- System Documentation
- Training
- Product Complaints
- Compatibility
- Compliance
- Installation
- Labels
- Maintenance and Cleaning
- Recurrent safety tests
- Patient data security
- Safety Directions
- Quality Control

# **Intended Use**

This device must only be used to scan exposed X-ray cassettes, containing an erasable image plate (IP). The digitizer is part of a system, consisting of X-ray cassettes with erasable phosphor image plates and a workstation where the X-ray cassettes are identified and the resulting digital image information is further processed and routed. It is intended that this device is only operated in a radiological environment by qualified staff.

#### **Related Links**

Training on page 13

# **Intended User**

This manual has been written for trained users of Agfa products and trained diagnostic X–Ray clinical personnel who have received proper training.

Users are those persons who actually handle the equipment and those who have authority over the equipment.

Before attempting to work with this equipment, the user must read, understand, note and strictly observe all warnings, cautions and safety markings on the equipment.

#### **Related Links**

Training on page 13

# Configuration

The digitizer is part of a CR system that has the following configuration:

- The digitizer, a digitizer for scan of image plates retaining latent X-ray images. The digitizer accepts multiple cassettes at a time, to be scanned sequentially.
- The NX workstation, one or more CR workstations with ID Tablet for cassette identification, image processing and image transmission of digitized images received from the digitizer.
- Cassette and plate system: CR HD5.x General, CR HD5.x FLFS, CR HD5.x AEC, CR HD5.x Extremities, CR MD4.xR General and CR MD4.xR FLFS.
- For DX-M additionally, CR HM5.x Mammo or CR MM3.xR Mammo mixed use of both types in one digitizer will not be supported.
- The CR HD5.x General detector, CR HD5.x FLFS detector, CR HD5.x AEC detector, CR HD5.x Extremities detector, CR MD4.xR General plate and cassette, CR MD4.xR FLFS plate and cassette, CR HM5.x Mammo detector and CR MM3.xR Mammo plate and cassette are generically referred to as 'plates and cassettes'.

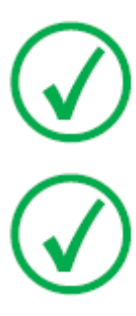

*Note*: The use of CR HD5.0 Extremities cassettes requires a software version  $\geq$  NIM\_2501.

*Note: For US DX-M is released in combination with CR HM5.x Mammo detectors only.* 

# **System Documentation**

The documentation consists of following items:

- DX-G and DX-M User Manual.
- DX-G and DX-M Workflow Sheets.
- AGFA CR Detectors, Plates and Cassettes (CR HD5.x, CR MD4.xR, CR HM5.x, CR MM3.xR) User Manual.
- CR Full Leg Full Spine User Manual (4408).
- NX User Manual (4420).
- CR Mammography System User Manual (2344).

The documentation shall be kept with the system for easy reference.

Technical documentation is available in the product service documentation which is available from your local support organization.

# Training

The user must have received adequate training on the safe and effective use of the system before attempting to work with it. Training requirements may vary from country to country. The user must make sure that training is received in accordance with local laws or regulations that have the force of law. Your local Agfa representative can provide further information on training.

#### **Related Links**

Intended Use on page 10 Intended User on page 10 Safety Directions on page 47

# **Product Complaints**

Any health care professional (for example a customer or a user) who has any complaints or has experienced any dissatisfaction with the quality, durability, reliability, safety, effectiveness, or performance of this product must notify Agfa.

If the device malfunctions and may have caused or contributed to a serious injury, Agfa must be notified immediately by telephone, fax or written correspondence to the following address:

Agfa Service Support - local support addresses and phone numbers are listed on www.agfa.com

Agfa - Septestraat 27, 2640 Mortsel, Belgium

Agfa - Fax +32 3 444 7094

# Compatibility

The equipment must only be used in combination with other equipment or components if these are expressly recognized by Agfa as compatible. A list of such equipment and components is available from Agfa service on request.

Changes or additions to the equipment must only be carried out by persons authorized to do so by Agfa. Such changes must comply with best engineering practices and all applicable laws and regulations that have the force of law within the jurisdiction of the hospital.

Accessory equipment connected to any interfaces must be certified according to the respective IEC standards (e.g. IEC 60950 for data processing equipment or IEC 60601-1 for medical equipment). Furthermore all configurations shall comply with the requirements for ME systems according to IEC 60601-1. Everybody who connects additional equipment to the signal input part or signal output part configures a medical system, and is therefore responsible that the system complies with the requirements for ME systems according to IEC 60601-1. If in doubt, consult your local service organization.

## ADC QS and ADC VIPS Software

The digitizer must not be connected to any version of the Agfa ADC QS or ADC VIPS Software.

# Compliance

## **Topics:**

- General
- Safety
- Laser Safety
- Electromagnetic Compatibility
- Environmental Compliance
- Equipment Classification

## General

- The product has been designed in accordance with the MEDDEV Guidelines relating to the application of Medical Devices and have been tested as part of the conformity assessment procedures required by 93/42/EEC Medical Device Directive (European Council Directive 93/42/EEC on Medical Devices).
- ISO 13485
- IEC 62366
- IEC 62304
- ISO 14971

## Safety

- IEC 60601-1
- UL 60601-1
- AAMI/ANSI ES 60601-1 1st Edition
- CAN/CSA C 22.2 No.60601.1

## Laser Safety

• IEC 60825-1

# **Electromagnetic Compatibility**

- IEC 60601-1-2
- FCC Rules 47 CFR part 15 subpart B
- CAN/CSA 22.2 No. 60601-1-2

# **Environmental Compliance**

- WEEE 2012/19/EC
- RoHS 2 Directive 2011/65/EU

## **Equipment Classification**

This device is classified as following:

#### Table 1: Equipment classification

| Class I equipment     | Equipment in which protection against electric<br>shock does not relay on basic insulation only, but<br>includes a power supply cord with protective earth<br>conductor. For earth reliability always plug the<br>main power cord into an earthed mains power out-<br>let. |
|-----------------------|----------------------------------------------------------------------------------------------------|
| Type B equipment      | Not classified.                                                                                                    |
|                       | The patient does not get in contact with any part of the equipment.                                                                                                    |
| Water ingress         | This device does not have protection against in-<br>gress of water.                                                                                                    |
| Cleaning              | See section on cleaning and disinfecting.                                                                                                    |
| Disinfection          | See section on cleaning and disinfecting.                                                                                                    |
| Flammable anesthetics | This device is not suitable for use in the presence of<br>a flammable anesthetic mixture with air, or in<br>presence of a flammable anesthetic mixture with<br>oxygen or nitrous oxide.                                                                                    |
| Operation             | Continuous operation.                                                                                                    |

#### **Related Links**

Maintenance and Cleaning on page 37

# Installation

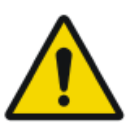

#### CAUTION:

Excessive light falling on the digitizer during operation may create image artefacts leading to retakes. Do not expose the digitizer to direct sunlight, max. 2500 Lux.

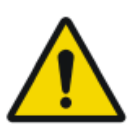

#### WARNING:

Do not apply excessive shock or vibration to the digitizer during operation. This may decrease the image quality. Neither should the device be moved during operation.

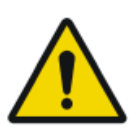

#### WARNING:

Mechanical shocks or external vibration applied to the digitizer during mobile use or transport degrades image quality and may lead to retakes. Take care not to exceed the specified vibration conditions.

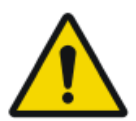

#### WARNING:

Failure of a protective earth connection can increase the risk of electric shock. Regularly check the connections of the protective earth connection of the mains plug. It is recommended to use and regularly check the second protective earth connector.

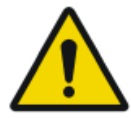

#### WARNING:

Agfa recommends the installation of a UPS (uninterruptible power supply) for the digitizer to overcome power failures of the hospital power network and to prevent a resulting image-loss.

Digitizer installation and configuration is performed by an Agfa certified service engineer.

The digitizer is foreseen to be installed in a stationary and weather protected location.

In case of an installation in a mobile environment, such as a bus, van, etc, the manufacturer of the vehicle should ensure that all components of the system are fixed or can be fixed safely for transport. There is a mobile version of the digitizer available that provides externally accessible locking systems for the fixation of the mechanics inside the device.

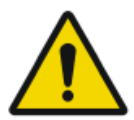

#### CAUTION:

The digitizer and the cassette storage shall be protected against direct radiation in such a way, that the annual dose equivalent at the place of installation will not exceed 1 mSv/a.

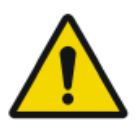

#### CAUTION:

When installing the digitizer, care must be taken to ensure that there is either a mains plug or an all-cable disconnecting device in the internal installation fitted near the digitizer and that it is easily accessible. 20 | DX-G, DX-M | Introduction

### **Topics:**

- *Moving the Digitizer*
- Mobile Use Installation
- Locking the digitizer before transport
- Unlocking the digitizer after transport
- Image quality check after transport

## **Moving the Digitizer**

To move the digitizer:

- **1.** Switch off the digitizer.
- 2. Remove the power plug from the socket.
- **3.** Unplug the ethernet cable.
- **4.** Collect all cables together to prevent them from being crushed when moving the digitizer.
- 5. Remove all cassettes from the input and output buffer.
- 6. Open the right side cover of the digitizer.

Open the eye of the latching and turn the latch through 90° clockwise.

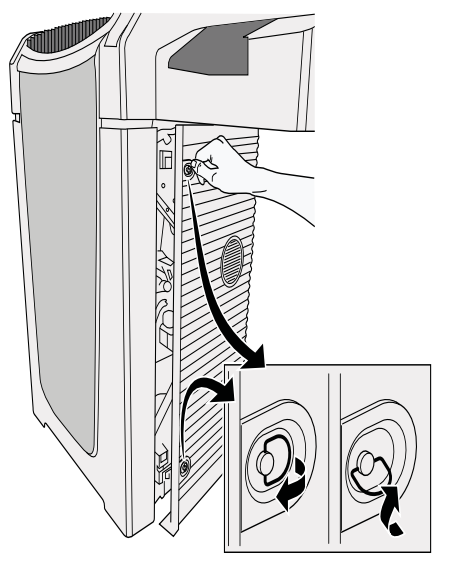

7. Take the tool from the tool box at the inside of the right door.

#### 22 | DX-G, DX-M | Introduction

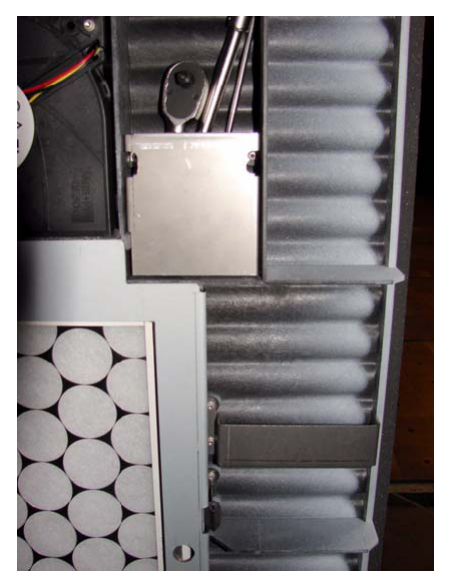

**8.** Insert the tool in the opening and turn the screw counterclockwise, until the digitizer is lifted up approximately 1,5-2 cm, until you encounter resistance.

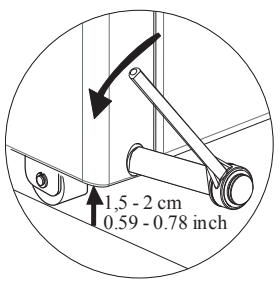

The digitizer is ready to be moved to another location.

9. Move the digitizer to the desired location.

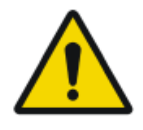

#### WARNING:

Observe great care when moving the digitizer to the desired location. So please select a path free from inclinations and thresholds to prevent the digitizer from shocks during movement.

**10.** Once on the desired site, turn the screw clockwise until the digitizer is fixed on the ground and you encounter resistance.

Now the digitizer is ready for operation.

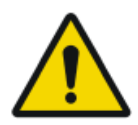

#### WARNING:

Operating the digitizer in a not-fixed condition may result in image artefacts.

#### WARNING:

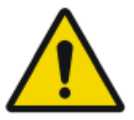

The device has to be lowered to the ground in order to operate within specification.

11. Put back the tool.

12. Reconnect all electrical connections.

- Reconnect the ethernet cable.
- Plug the power plug into the socket.

## **Mobile Use Installation**

If the digitizer is installed in a mobile environment, a special mobile version of the DX-M is available that can be locked by the user for transport and unlocked again for use.

The locking system consists of two handles on both sides of the digitizer and a locking mechanism for the scan unit. The locking mechanism for the scan unit is accessible on the front side of the digitizer and requires a locking tool which is delivered with the mobile version.

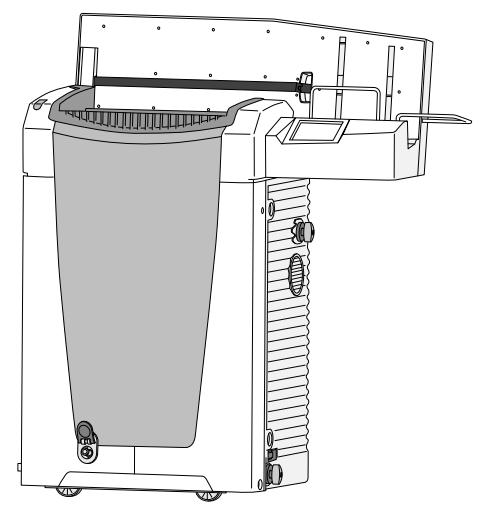

### Locking the digitizer before transport

To lock the digitizer before transport:

1. In the Standby window, click the Configuration button.

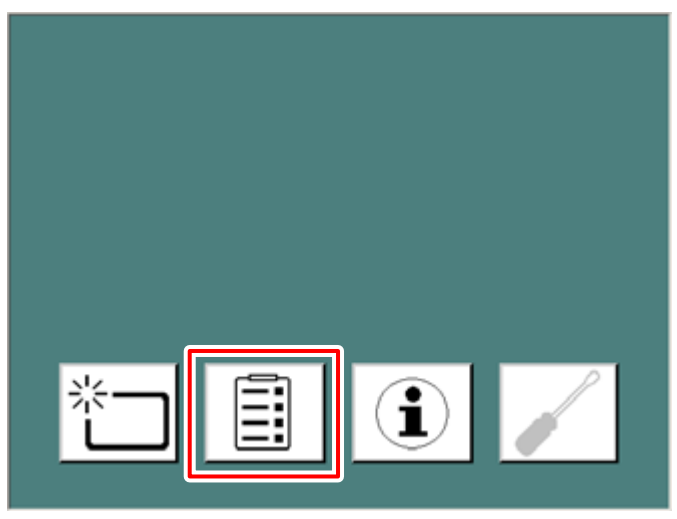

The Rerouting window appears.

2. Click the Mobile use button.

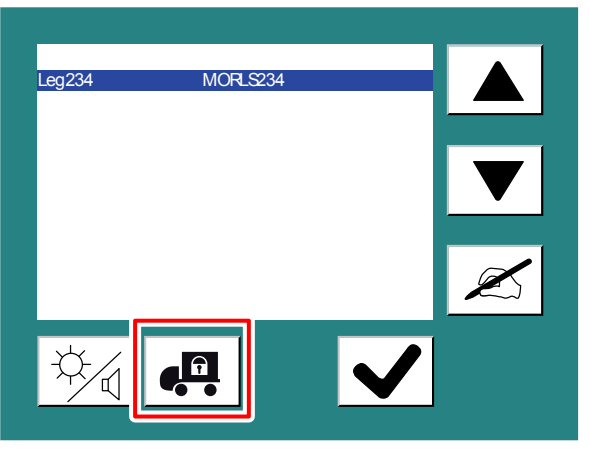

**3.** Wait for the following message to be displayed: "Ready to fix transport locks. Switch off the digitizer and fix transport locks."

Switch off the digitizer with the main switch.

**4.** On the right side of the digitizer, turn the two handles 180° clockwise till they reach the locked position:

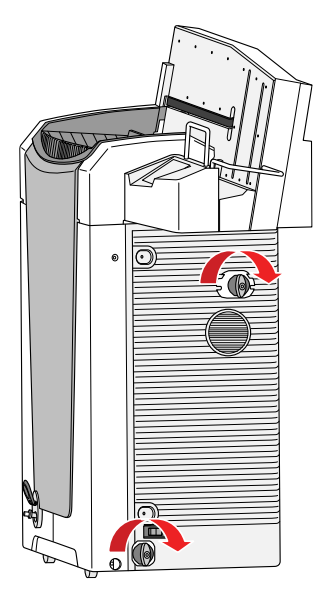

Table 2: Locked and unlocked position of the handles

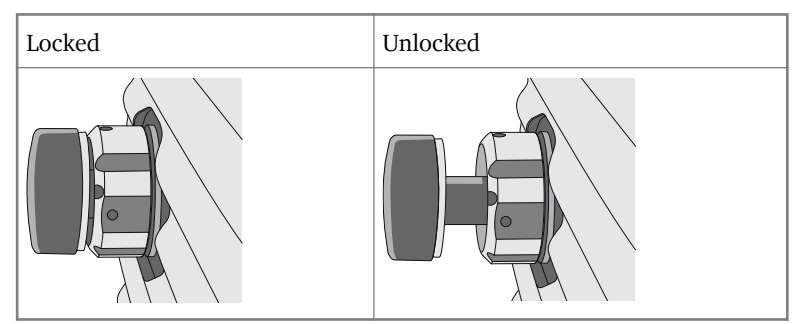

- 5. Repeat the same using the two handles on the left side of the digitizer.
- 6. Insert the locking tool in the round opening in the front cover.

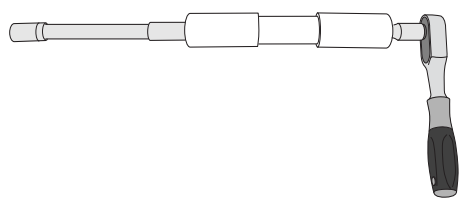

**7.** Push the tool towards the end and pull tight clockwise by use of the ratchet:

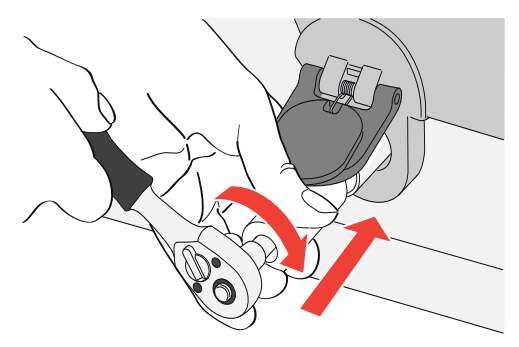

8. Remove the tool. The digitizer is now ready for transport.

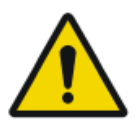

#### WARNING:

If the digitizer is transported without the transport locks attached the device can be damaged.

## Unlocking the digitizer after transport

To unlock the digitizer after transport:

- 1. Insert the locking tool in the round opening in the front cover.
- **2.** Push the tool towards the end and turn it counterclockwise till mechanical resistance can be felt.

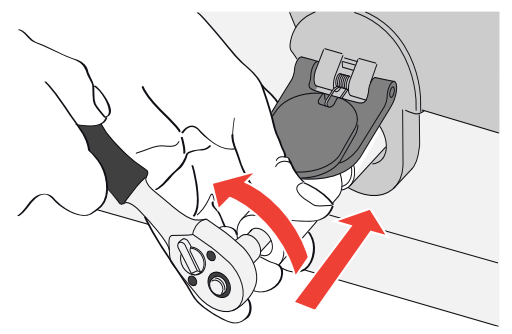

**3.** On the right side of the digitizer, turn the two handles 180° counterclockwise till they reach the unlocked position:

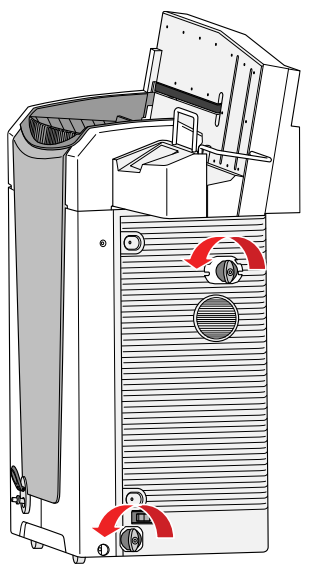

- 4. Repeat the same using the two handles on the left side of the digitizer.
- 5. Switch on the digitizer.

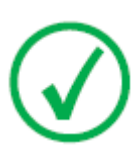

Note:

If the digitizer is switched on without removing the transport lock on the front side, the following warning message is displayed: "Transport locks are attached. Switch off the digitizer and remove transport locks."

### Image quality check after transport

The image quality check must be performed after installation of the digitizer in a mobile environment and is recommended to be repeated after transport.

The check is done with a flat field exposure and should be performed with a cassette of the largest format used at customer site.

| Table 3: | Image | quality | check | after | transport |
|----------|-------|---------|-------|-------|-----------|
|----------|-------|---------|-------|-------|-----------|

| X-Ray<br>source             | Exposure conditions                                                                                                    |
|-----------------------------|----------------------------------------------------------------------------------------------------|
| General<br>radiogra-<br>phy | It is recommended to expose the cassette with 2 exposures of 10 $\mu$ Gy or 1 mR each. Rotate the cassette 180° after the first exposure to compensate for the heel effect. |
|                             | Typical settings for $10 \mu\text{Gy}$ or 1 mR are:                                                                                                    |
|                             | • 75 kV                                                                                                    |
|                             | • 12 mAs                                                                                                    |
|                             | • 130 cm SID                                                                                                    |
|                             | large focus 1.5 mm Conner filter                                                                                                    |
|                             | • 1.5 mm Copper litter                                                                                                    |
|                             | Identify the cassette as System Diagnosis GenRad - Flat Field.                                                                                                    |
| Mammog-<br>raphy            | For Mammography only 1 exposure is needed and no rotation of the cassette.                                                                                                  |
|                             | Remove the compression paddle before the exposure.                                                                                                    |
|                             | Tape an Aluminum filter at the tube exit.                                                                                                    |
|                             | Insert the cassette in the bucky and make an exposure with the following settings:                                                                                          |
|                             | • 28 kV                                                                                                    |
|                             | • 200 mAs                                                                                                    |
|                             | • Mo/Mo                                                                                                    |
|                             | large focus                                                                                                    |
|                             | • 2.0 mm Aluminum filter                                                                                                    |
|                             | If this leads to an overexposure, the mAs setting can be re-<br>duced, but it should not be lower than 50 mAs.                                                              |
|                             | Identify the cassette as System Diagnosis Mammo - Flat Field<br>Mammo.                                                                                                    |

Check the flat field image on the NX workstation for homogeneity and stripe artifacts. In case of problems, please inform your local Agfa service representative.

# Labels

## **Topics:**

- Product Identification
- General
- Cassette handling
- Safety Instructions for Laser Products

# **Product Identification**

| DX-G - Product description   |                                |  |
|------------------------------|--------------------------------|--|
| Type of product              | Floor-mounted buffer digitizer |  |
| Commercial name              | DX-G                           |  |
| Model number                 | 5170/100                       |  |
| Original seller/manufacturer | Agfa NV                        |  |
|                              | Septestraat 27                 |  |
|                              | 2640 Mortsel                   |  |
|                              | Belgium                        |  |

| DX-M - Product description   |                                |  |
|------------------------------|--------------------------------|--|
| Type of product              | Floor-mounted buffer digitizer |  |
| Commercial name              | DX-M                           |  |
| Model number                 | 5170/200                       |  |
| Original seller/manufacturer | Agfa NV                        |  |
|                              | Septestraat 27                 |  |
|                              | 2640 Mortsel                   |  |
|                              | Belgium                        |  |

## General

Always take into account the markings and labels provided on the inside and outside of the machine. A brief overview of these markings and labels and their meaning is given below.

| <u>A</u> 🚱 | Safety warning, indicating that the DX-G/DX-<br>M manuals should be consulted before mak-<br>ing any connections to other equipment. The<br>use of accessory equipment not complying<br>with the equivalent safety requirements of<br>this digitizer may lead to a reduced level of<br>safety of the resulting system. Consideration<br>relating to the choice of accessory equipment<br>shall include: |
|------------|----------------------------------------------------------------------------------------------------|
|            | Use of the accessory equipment in the patient vicinity,                                                                                                    |
|            | Evidence that the safety certification of the accessory equipment has been performed in accordance with respective IEC standards (e.g. IEC 60950 for data processing equipment or IEC 60601-1 for medical equipment).                                                                                                    |
|            | In addition all configurations must comply<br>with the requirements for medical electrical<br>systems according to IEC 60601-1. The party<br>that makes the connections acts as system<br>configurator and is responsible for complying<br>with the systems standard.                                                                                                    |
|            | If required contact your local service organization.                                                                                                    |
| Â          | In order to reduce the risk of electric shock, do not remove any covers.                                                                                                    |
|            | Caution hot:<br>Keep hands clear from the erasure unit.                                                                                                    |
| Å          | Supplementary protective earth connector:<br>Provides a connection between the digitizer<br>and the potential equalization busbar of the<br>electrical system as found in medical envi-<br>ronments. This plug should never be unplug-                                                                                                    |

|                                                                                                    | ged before the power is turned off and the<br>power plug has been removed.<br>It is recommended to use the supplementary<br>protective earth connection as additional<br>safety measure. |
|----------------------------------------------------------------------------------------------------|----------------------------------------------------------------------------------------------------|
|                                                                                                    | Do not put your fingers in the input slot of<br>the digitizer, they can get hurt when caught<br>between the cassette and the fixation.                                                   |
|                                                                                                    | Insert the cassette as described in the basic workflow of the DX-G/DX-M Workflow Sheets.                                                                                                 |
| 0                                                                                                    | Off (power: disconnection from the mains)                                                                                                    |
| 1                                                                                                    | On (power: connection to the mains)                                                                                                    |
| Image: State of the state of the state | Type label                                                                                                    |
| M                                                                                                    | Date of manufacture                                                                                                    |
|                                                                                                    | Manufacturer                                                                                                    |
| SN                                                                                                    | Serial number                                                                                                    |
|                                                                                                    | WEEE Symbol                                                                                                    |
| ((↔))                                                                                                    | Device contains a transmitter module, see section                                                                                                    |

## **Cassette handling**

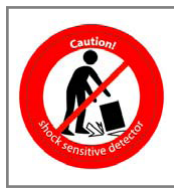

Observe great care when handling the cassettes. The needle image plate is shock sensitive and drops should be avoided. When the cassette has been dropped, put it aside and contact your local service to check for functionality.

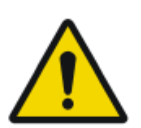

#### WARNING:

Do not use the detector again, a corrupt detector can damage the digitizer!

# **Safety Instructions for Laser Products**

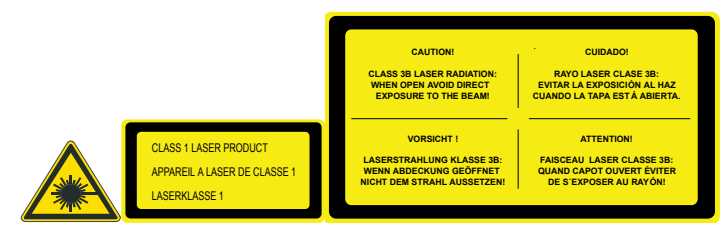

The digitizer is a Class 1 Laser Product. It uses one laser diode of a 80 mW type, classification class IIIb, wavelength 640-670 nm. The laser beam's deflection frequency is 80 1/s up to 170 1/s. The laser beam divergence is 12mrad.

Under normal operating conditions - device with all covers - there can be no laser radiation outside the digitizer.

The technical concept does not allow the user to remove the top cover.

However, the user is allowed to open the side cover, e.g. to clean the optical unit or to change an air-filter. When opening the side panel, all motor driven system movements will be stopped (including the laser).

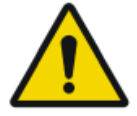

CAUTION:

User interventions other than those described in this manual can be hazardous with regard to laser radiation.
# Maintenance and Cleaning

### **Related Links**

Equipment Classification on page 18

### **Topics:**

- *Preventive Maintenance by the Service Engineer*
- Maintenance by the User

### Preventive Maintenance by the Service Engineer

Regular preventive maintenance needs to be done once a year or after 25000 cycles (whatever comes first). This maintenance can not be done by the user but has to be done by an Agfa certified field service engineer. Not performing the regular maintenance by appropriately certified people can have impact on warranty commitments.

# Maintenance by the User

### **Topics:**

- Cleaning and Disinfection
- Cleaning the exterior of the digitizer
- Cleaning the touch panel
- Cleaning the optical unit
- Replacing the air-filter element

### **Cleaning and Disinfection**

All appropriate policies and procedures should be followed to avoid contamination of the staff, patients and device. All existing universal precautions should be taken to avoid that the digitizer comes into contact with potential contaminations. Details about cleaning can be found in the following pages.

For cleaning and disinfection instructions of the plates and cassettes, refer to the "AGFA CR Detectors, Plates and Cassettes (CR HD5.x, CR MD4.xR, CR HM5.x, CR MM3.xR) User Manual".

### Cleaning the exterior of the digitizer

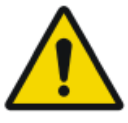

#### CAUTION:

The cleaning or disinfecting may deteriorate safety provisions of the digitizer. Remove the power plug from the socket. Switch off the UPS, if installed. Wipe the exterior of the digitizer with a clean, soft, damp cloth. Use a mild soap or detergent if required but never use ammonia-based cleaner.

To clean the exterior of the digitizer:

- **1.** Switch off the digitizer.
- **2.** Remove the power plug from the socket. Switch off the UPS, if installed.
- **3.** Wipe the exterior of the digitizer with a clean, soft, damp cloth. Use a mild soap or detergent if required but never use ammonia-based cleaner.

### WARNING:

Make sure no liquid gets in the device.

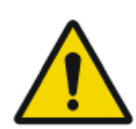

### CAUTION:

Do not open the digitizer for cleaning. No components inside the digitizer require cleaning by the user.

4. Plug the power plug into the socket.

Switch on the UPS, if installed.

### **Cleaning the touch panel**

To clean the touch panel:

- 1. Switch off the digitizer.
- 2. Remove the power plug from the socket.

Switch off the UPS, if installed.

**3.** Wipe the touch panel of the digitizer with a clean, soft, damp cloth. Use a commercially available screen cleaner for monitors to clean the touch panel.

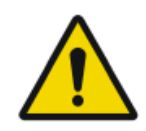

### WARNING:

Do not pour liquid directly on the touch panel.

4. Plug the power plug into the socket.

Switch on the UPS, if installed.

### Cleaning the optical unit

The only maintenance action which you must perform is checking the image quality. Refer to the User Manual of the NX Software.

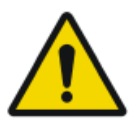

### WARNING:

Dust in the optical unit on the light collecting mirror can create stripes parallel to the image plate movement within the digitizer. When you recognize this type of artefact, when using the digitizer, clean the optical unit using the cleaning brush.

### 40 | DX-G, DX-M | Introduction

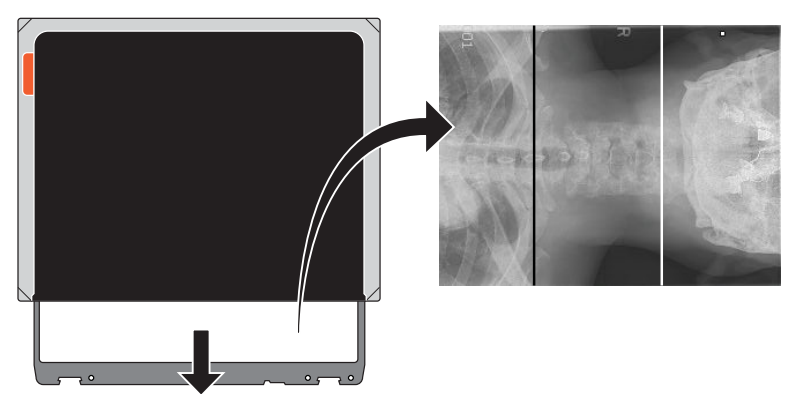

Figure 2: Image with two artefacts on it, a black line and a white line WARNING:

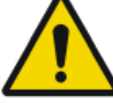

Environmental light falling into the digitizer may create image artefacts leading to retakes. Do not open the digitizer during operation.

To clean the optical unit:

- **1.** Switch off the digitizer.
- 2. Remove the power plug from the socket.
- 3. Open the right side cover of the digitizer.

Open the eye of the latching and turn the latch through 90° clockwise.

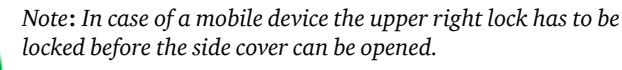

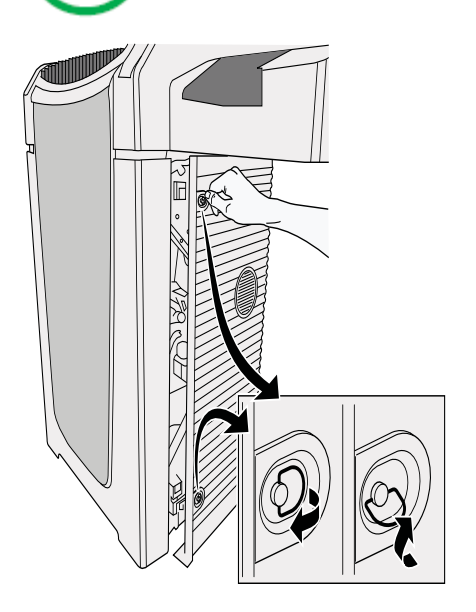

**4.** Pull out the cleaning brush until you feel the stop position and put it back in the digitizer.

Repeat this action 5 times.

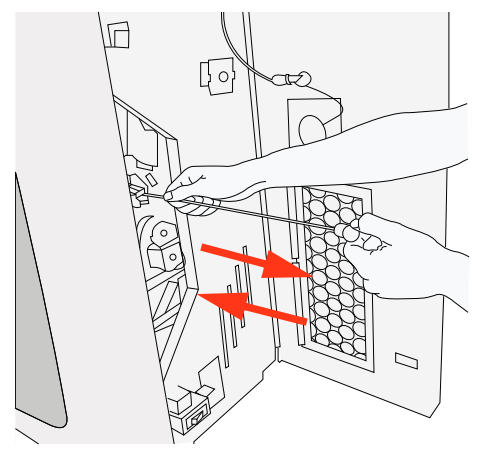

5. Close the right side cover.

To close the right side cover, proceed as follows:

- Close the cover.
- Turn the latch through 90° counterclockwise and close the eye of the latching.

In case of a mobile device, unlock the upper right lock.

6. Plug the power plug into the socket.

### Replacing the air-filter element

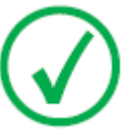

Note:

It is advised to replace the air-filter element at least once a year.

To change the air-filter element:

- 1. Switch off the digitizer.
- 2. Remove the power plug from the socket.
- 3. Open the right side cover of the digitizer.

Open the eye of the latching and turn the latch through 90° clockwise.

In case of a mobile device, lock the upper right lock before opening the side cover.

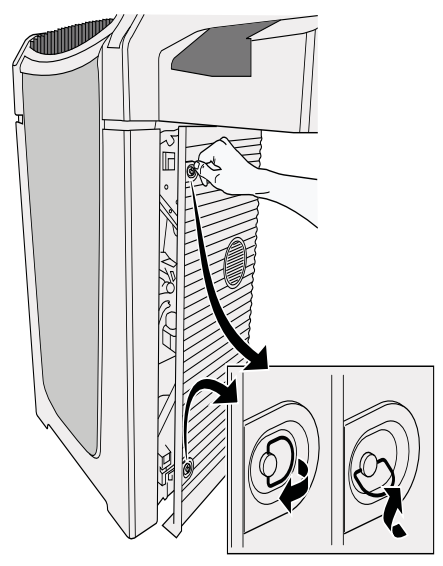

- **4.** Open the right side door and locate the air-filter element inside the door opening.
- 5. Release the 2 clamps (1) to be able to remove the air filter frame (2).

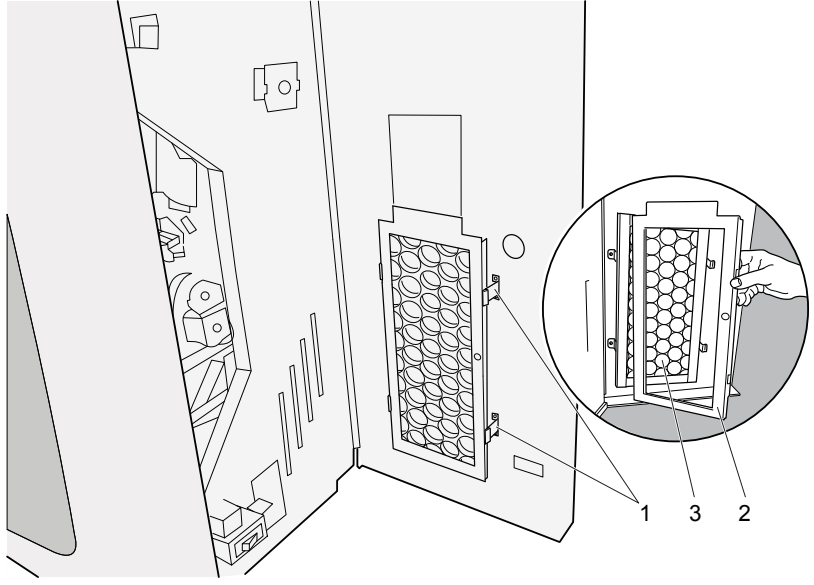

- **6.** Remove the old air-filter element (3).
- 7. Take-out the new air-filter element.

Contact your Agfa representative to order the air-filter element.

AGFA ordering code: CM+ 9.5170.9855

**8.** Mount the air-filter element inside the rights side door as illustrated below.

### Note:

Mind the air flow arrows imprinted on the air filter when positioning the air-filter inside the door. The air flow arrows should always point to the inside of the machine.

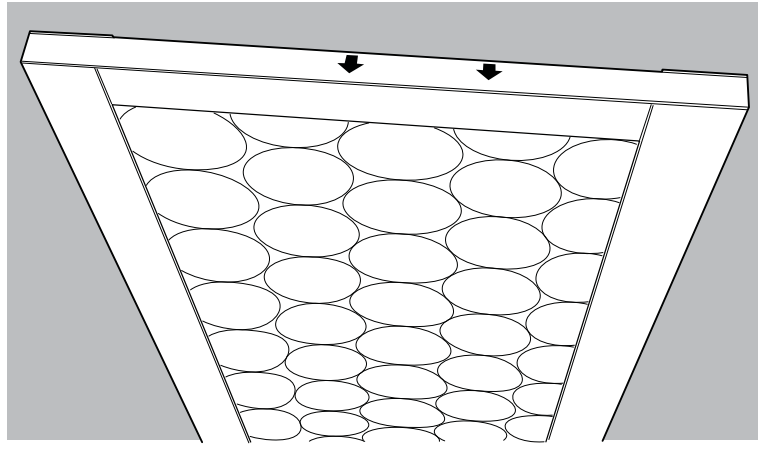

- 9. Put back the air-filter frame.
  - Insert the left side of the air-filter frame into the provided holes (4).
  - Lock the right side of the air-filter frame using the 2 clamps (5).

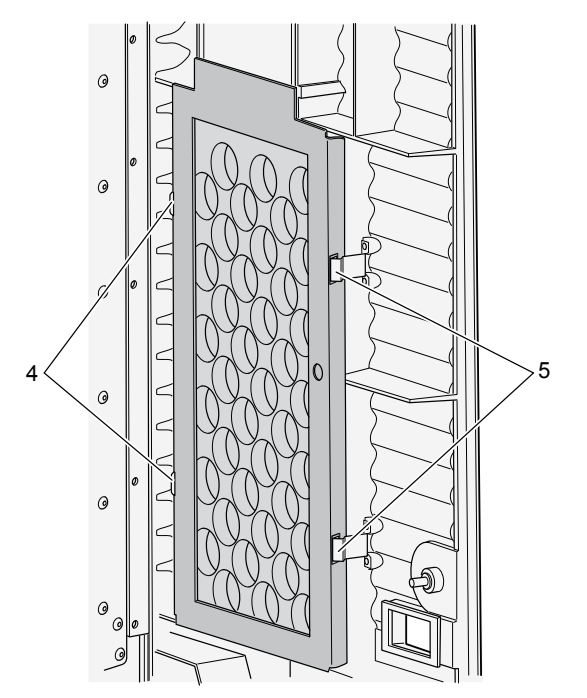

### 44 | DX-G, DX-M | Introduction

**10.** Close the right side cover.

To close the right side cover, proceed as follows:

- Close the cover.
- Turn the latch through 90° counterclockwise and close the eye of the latching.

In case of a mobile device, unlock the upper right lock.

**11.** Plug the power plug into the socket.

## **Recurrent safety tests**

The device shall be tested according to IEC 62353\* in a time interval of at least 36 months or less if local regulations are different.

\* Medical electrical equipment – Recurrent test and test after repair of medical electrical equipment.

# Patient data security

The user must ensure that the patients' legal requirements are met and that the security of the patient data is guarded.

The user must define who can access patient data in which situations.

The user must have a strategy available on what to do with patient data in case of a disaster.

# **Safety Directions**

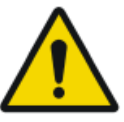

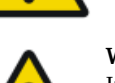

### WARNING:

Safety is only guaranteed when an Agfa certified field service engineer has installed the product.

### WARNING:

Improper changes, additions, maintenance or repair of the equipment or the software can lead to personal injury, electrical shock and damage to the equipment. Safety is only guaranteed when changes, additions, maintenance or repairs are carried out by an Agfa certified field service engineer. A non certified engineer performing a modification or service intervention on a medical device, acts on his own responsibility and makes the warranty void.

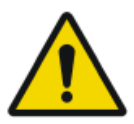

### WARNING:

Device failure and image loss can cause a need to retake the image or cause delayed diagnosis. Perform no other operations on the digitizer than those described in this document.

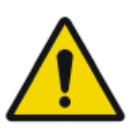

### WARNING:

The user is responsible for judging image quality and controlling environmental conditions for diagnostic softcopy or print viewing.

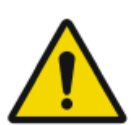

### WARNING:

Operation outside of the specified environmental conditions may lead to deterioration of image quality. For best results, keep the environmental conditions within these specifications.

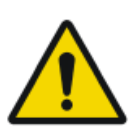

### WARNING:

The user must follow the hospital quality assurance procedures for covering the risks resulting from errors in the image processing

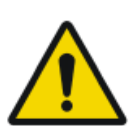

### WARNING:

To avoid risk of electric shock, this equipment must only be connected to a supply mains with protective earth.

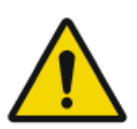

### WARNING:

The following actions may lead to serious risk of injury and damage to the equipment as well as making the warranty void:

Changes, additions or maintenance to the Agfa products carried out by persons without appropriate qualifications and training. Using unapproved spare parts

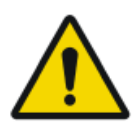

### WARNING:

To avoid images being lost due to a power failure, the workstation and the digitizer have to be connected to an uninterruptable power supply (UPS) or an institutional standby generator.

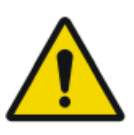

### WARNING:

System unavailability due to hardware or software failure. If the product is used in critical clinical workflows, a backup system has to be foreseen.

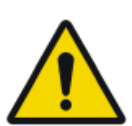

### WARNING:

The user must be aware that any error (crash / lock up) leading to an image processing failure can cause loss of diagnostic information.

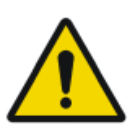

### WARNING:

If there is any visible damage to the machine casing, do not start nor use the digitizer.

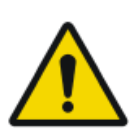

### WARNING:

Do not override or disconnect the integrated safety features.

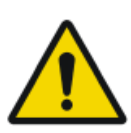

### WARNING:

Switch off the digitizer before performing any maintenance work or repairs. Disconnect the digitizer from the mains before making repairs or performing any maintenance activities during which live electrical components may be exposed.

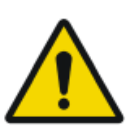

### CAUTION:

Switch the system off before moving it. When reaching the new position, fix the digitizer in place and switch the system on again.

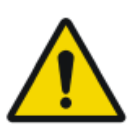

### CAUTION:

Strictly observe all warnings, cautions, notes and safety markings within this document and on the product.

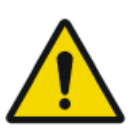

### CAUTION:

All Agfa medical products must be used by trained and qualified personnel.

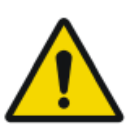

### CAUTION:

Make sure that the digitizer is constantly monitored in order to avoid inappropriate handling, especially by children.

### CAUTION:

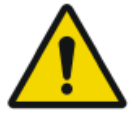

Position the digitizer so that it is possible to disconnect the mains power connection if required.

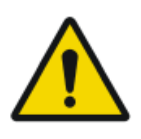

### WARNING:

This device is intended for use by healthcare professionals only. This device may cause radio interference or may disrupt the operation of nearby equipment. It may be necessary to take mitigation measures, such as re-orienting or relocating the device or shielding the location.

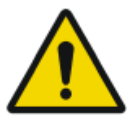

### CAUTION:

If you notice conspicuous noise or smoke, disconnect the digitizer immediately.

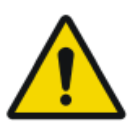

### CAUTION:

While every care has been taken, it is possible that minor errors still exist in the product. It is unlikely that a minor error could result in incorrect (unexpected) device operation.

### **Related Links**

Training on page 13

### **General Safety Instructions**

- Only service personnel with certified Agfa training must make repairs. Only authorized service personnel must make changes to the digitizer.
- As is the case for all technical devices, the digitizer must be operated, cared for and serviced correctly.
- If you do not operate the digitizer correctly or if you do not have it serviced correctly, Agfa is not liable for resulting disturbances, damages or injuries.
- Do not pour water or any other liquid over the device.

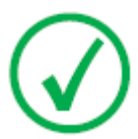

### Note:

The DX-M only supports one type of mammography plates and cassettes at a time. It has to be decided to use either CR HM5.x or CR MM3.xR.

• The digitizer complies with the EN60601-1 and UL 60601-1 standards for Medical Electrical Equipment. This means that, although it is absolutely safe, patients may not come in direct contact with the equipment. Therefore the operator console must be placed outside the radius as listed below around the patient (according to the local valid regulation).

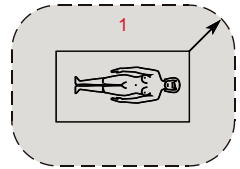

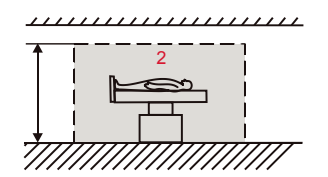

- **1.** R = 1.5 m/4.9 feet (EN 60601-1) or 1.83 m/6 feet (UL 60601-1).
- **2.** h = 2.5 m/8.2 feet (EN 60601-1) or 2.29 m/7.5 feet (UL 60601-1).

#### Figure 3: Patient environment

• The digitizer is suitable for use in all establishments other than domestic, and may be used in domestic establishments and those directly connected to the public low-voltage power supply network that supplies buildings used for domestic purposes, provided the warning concerning radio interference in the paragraph 'Safety Directions' is heeded.

# **Quality Control**

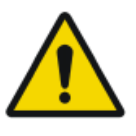

### WARNING:

Regular Quality Control has to be applied according the local regulations. If no specific regulations are valid, a regular quality control applied with the Agfa Auto QC<sup>2</sup> tool at least once a month is required to maintain a safe and effective system.

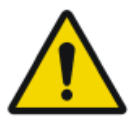

#### WARNING:

For Mammography, constant quality control can be applied with the Agfa Auto QC Mammo tool or with the "Routine Quality Control Tests for Full Field Digital Mammography Systems" document, created by the NHSBSP (National Health Service Breast Screening Program, UK).

# **Getting started**

### **Topics:**

- Basic Features
- The User Interface
- Starting the Digitizer
- Basic Workflow (Scanning Images)
- Stopping the digitizer

# **Basic Features**

### **Topics:**

- DX-G/DX-M Features
- Operating Modes

### **DX-G/DX-M** Features

The digitizer reads out the latent X-ray images on image plates and sends them to the workstation.

- The digitizer has an input and output buffer for 5 cassettes. Consecutively on each cassette in the buffer, the digitizer:
  - takes the cassette from the input buffer in the digitizer.
  - locks the cassette containing the image plate in the cassette slot,
  - removes the image plate from the cassette,
  - scans the image plate,
  - converts the information of the latent image to digital data,
  - erases the image plate and re-inserts it into the cassette,
  - gives the image plate ID data the status 'erased',
  - unlocks the cassette,
  - transmits the digital image data to the workstation.
  - pushes the processed cassette into the output buffer.
  - permits re-routing of images to another workstation (limited demographic data of the image).
- The digitizer permits re-erasing an image plate before reusing it. In specific cases, this is necessary to prevent ghost images caused by previous exposures or scattered radiation from interfering with the image of interest.

#### **Related Links**

Re-erasing an Image Plate on page 66

### **Operating Modes**

The digitizer can be operated in two modes:

### **Topics:**

- Operator Mode
- Service Mode

### **Operator Mode**

The operator mode groups all basic functions which are aimed at radiographers:

- Re-erasing an image plate.
- Rerouting of images.
- Retrieving information with the information button.
- Changing touch panel properties (brightness and loudness of beeper).

All functions of the operator mode are described in this manual.

### **Service Mode**

The service mode functions are reserved for trained service personnel. They are password protected, and they are described in a separate document.

# The User Interface

The digitizer has two operation modes:

- the operator mode for basic operation,
- the service mode reserved for trained service personnel.

The functions of the operator mode are described in this manual.

The digitizer interfaces with the user via:

- a touch panel which enables access to all functions,
- a status indicator.

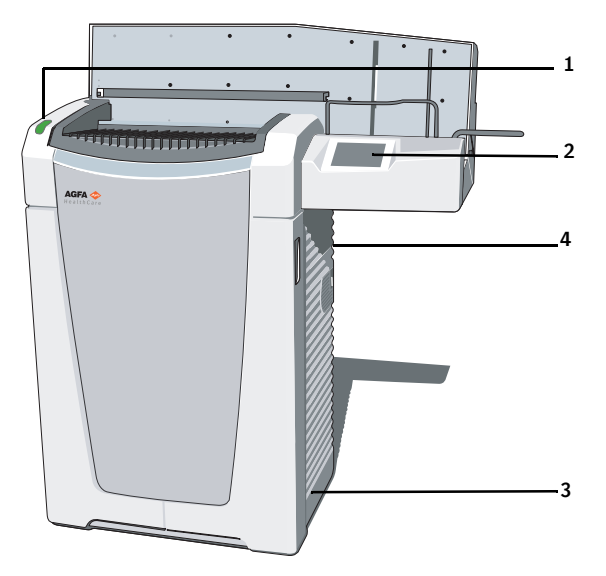

- 1. Status indicator.
- 2. Touch panel.
- **3.** On/Off switch (main switch).
- 4. Ethernet connection (located at the rear side).

#### Figure 4: User interface

### **Status Indicator**

The indicator informs the user by light signals about the status of the digitizer (e.g. image plate erasing cycle progress, operational indications such as warm up,...). It is positioned at the front of the digitizer, so that it is visible from a distance.

| Color | Constant/<br>Flashing | Status                                                                                              | Action                                                                                                    |
|-------|-----------------------|----------------------------------------------------------------------------------------------------|----------------------------------------------------------------------------------------------------|
| Blue  | Constant              | Activating the era-<br>sure cycle.                                                                  | Enter cassettes into the input buffer for erasing.                                                                |
|       | Flashing              | Proceeding with the erasure cycle.                                                                  | Remove cassettes from the out-<br>put buffer.                                                                     |
| Green | Constant              | Stand-by mode<br>(READY).                                                                           |                                                                                                    |
|       | Flashing              | Busy with scanning<br>and transporting cas-<br>sette and image<br>plate.                            | Enter cassettes into input buffer<br>for scanning.<br>Remove cassettes from output<br>buffer.                     |
| Red   | Constant              | Service mode                                                                                        | Check digitizer touch panel and<br>workstation display for further<br>information and detailed in-<br>structions. |
|       |                       | Fatal error                                                                                         | Contact an Agfa certified service engineer.                                                                       |
|       | Flashing              | <ul> <li>Warm up / Self-<br/>test</li> <li>Processing Soft-<br/>ware down</li> <li>Error</li> </ul> | Check digitizer touch panel and<br>workstation display for further<br>information and detailed in-<br>structions. |

# **Starting the Digitizer**

#### Procedure:

- **1.** Make sure the digitizer is connected to a workstation and that the workstation is running the appropriate NX Software.
- 2. Make sure that the power plug is plugged into the socket.
- 3. Remove cassettes from the input buffer and input slot of the digitizer.
- 4. Press the main switch.

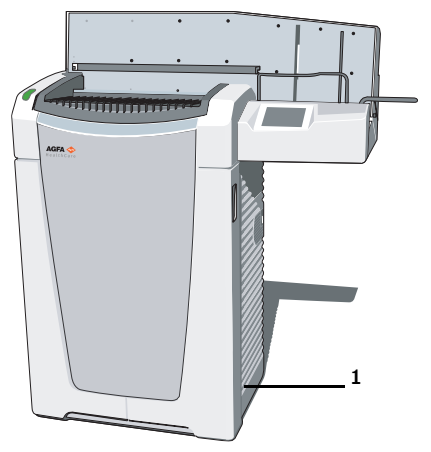

• Main switch

The Start Up screen is visible on the Touch panel:

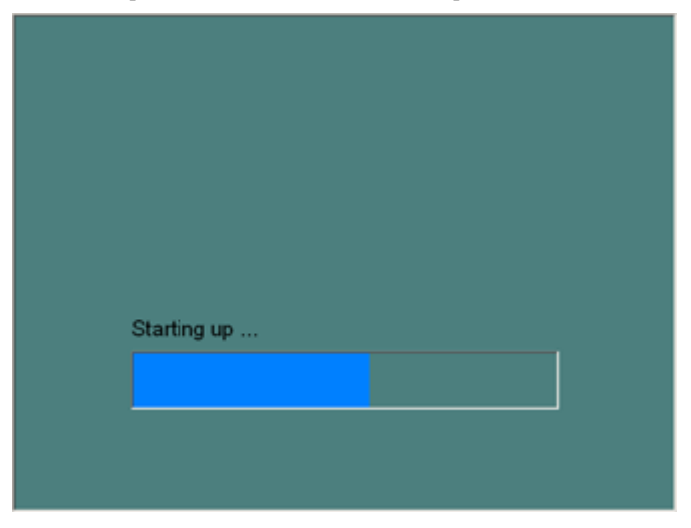

The digitizer starts the following operation sequence:

- initialization of all components,
- functional test of all components,

Note:

• check for presence of cassettes and/or IPs.

During the warm-up and self-test, which may take up to 3 minutes, the digitizer status indicator is flashing red.

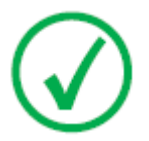

During the self-test, you cannot activate any functions.

If the digitizer has completed the self-test successfully, the digitizer enters the operator mode and the status indicator is continuously lighting up in green. The Standby screen is shown:

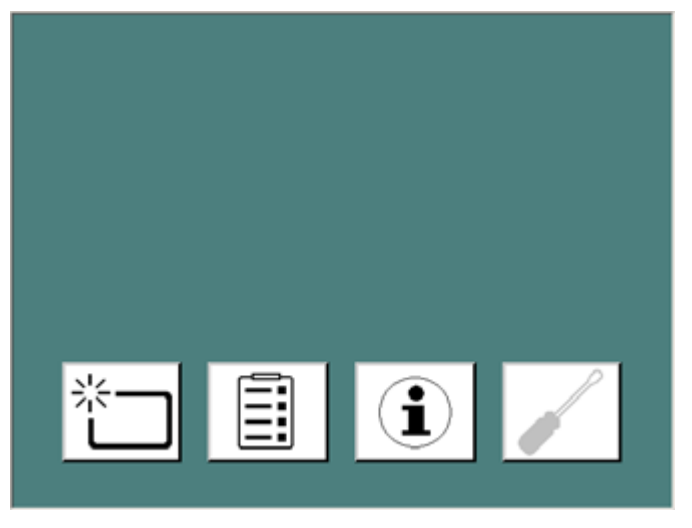

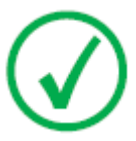

Note:

The brightness of the touch panel is temporarily reduced after not being used for a while.

# **Basic Workflow (Scanning Images)**

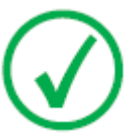

Note: The basic workflow is described in the DX-G/DX-M Workflow Sheets.

Workflow:

- 1. Identify the cassette with the ID Tablet and on a workstation.
- 2. Check that the digitizer is ready for operation.

The status indicator must be continuously lighting up green or green flashing.

**3.** Put the cassettes with the exposed and identified image plates in the input buffer on the left side of the digitizer.

There can be up to five cassettes in the input buffer.

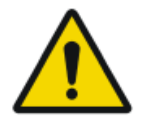

#### WARNING:

Do not apply excessive shock or vibration to the digitizer, for example dropping of cassettes into the buffer during operation. This may decrease the image quality. Lower cassettes gently into the buffer.

4. Be aware of the orientation of the cassettes:

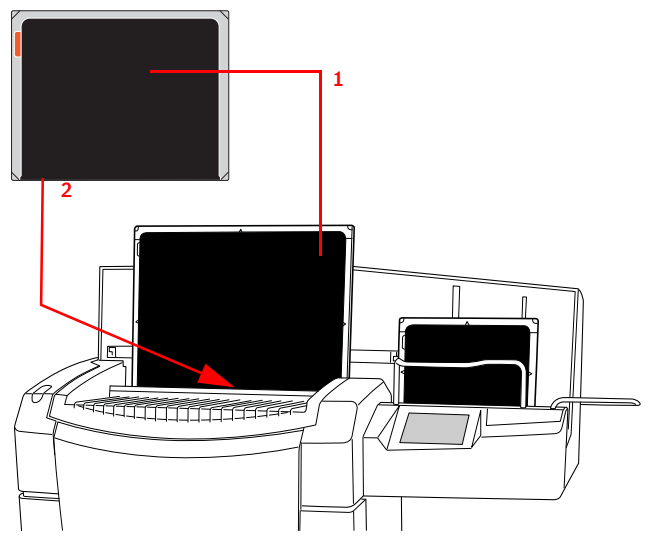

- 1. Tube side must be faced to the operator.
- 2. The shutter opening mechanism and locking mechanism must be pointed down, to the slot of the digitizer.

#### Figure 5: Cassette orientation

- 5. The cassettes are digitized subsequently:
  - The status indicator is green and blinking.
  - The digitizer stores images to disk.
  - The digitizer erases cassettes.

The progress of the digitizing is shown, per cassette, on the touch panel:

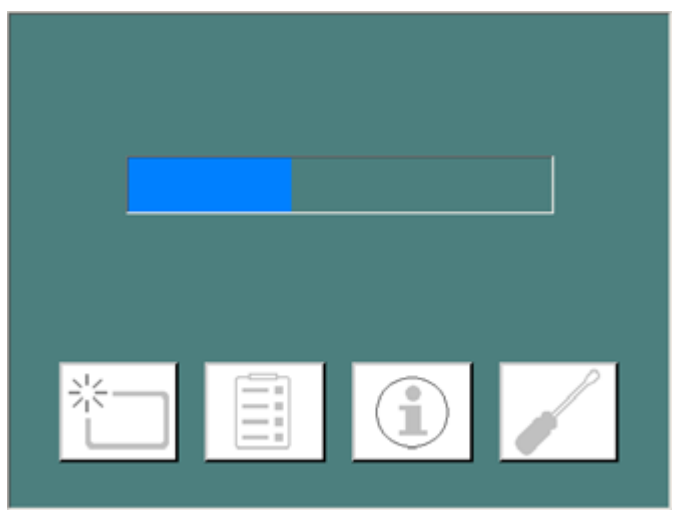

6. Take the processed cassettes from the output buffer on the right side. When the digitizer has finished, the status indicator is continuously lighting up in green.

# **Stopping the digitizer**

### **Topics:**

- Before Switching Off
- Switching Off

### **Before Switching Off**

Check that the digitizer is not scanning an image plate. If the digitizer is scanning an image plate, the status indicator is flashing green.

### **Switching Off**

It is recommended to switch off the digitizer at the end of the day.

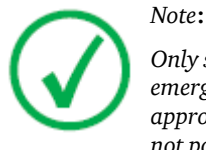

Only switch off the digitizer if you do not intend to digitize emergency image plates overnight. Switching on the digitizer takes approximately 3minutes. During this time emergency digitizing is not possible!

To switch off, press the main switch to the Off ("0") position.

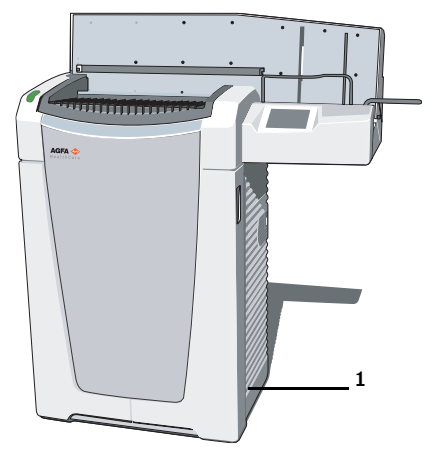

• Main switch

# **Advanced Operation**

### **Topics:**

- Re-erasing an Image Plate
- Re-routing of an Image
- Turning the Volume of the Digitizer Signals and Beeps On or Off
- Changing the Brightness of the Touch Panel
- Retrieving Information About the Digitizer
- Troubleshooting and Errors during Operation

# **Re-erasing an Image Plate**

At the end of a digitizing cycle, the digitizer returns an erased image plate.

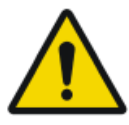

#### WARNING:

In specific cases, you must re-erase the image plate before reusing it in order to prevent ghost images from interfering with the image of interest.

- GenRad: If the image plate has not been used for more than 48 hours.
- Mammography: If the image plate has not been used for more than 24 hours.
- If an image plate has been exposed to an exceptionally high X-ray dose. In this case, deep layers of the image plate may still retain a latent image after standard erasure. Leave the image plate to rest at least one day before re-erasing it.

To re-erase an image plate:

1. Check that the digitizer is ready for operation:

The status indicator is continuously lighting up in green.

2. Press the Erase button on the touch panel at the front side of the digitizer.

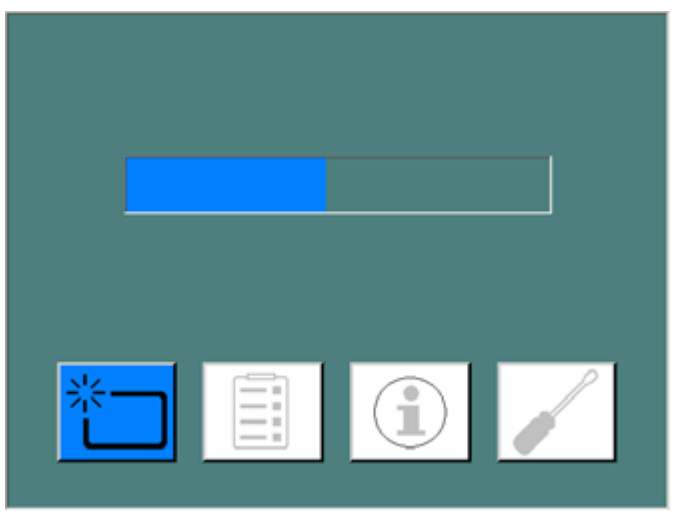

The digitizer switches to erase mode.

The status indicator is continuously lighting up in blue.

**3.** Put the cassettes containing the image plate on the cassette buffer [1] of the digitizer as shown below.

Make sure to insert the cassette with the black (tube) side to the front and with the shutter opening mechanism and the locking mechanism down, towards the cassette slot.

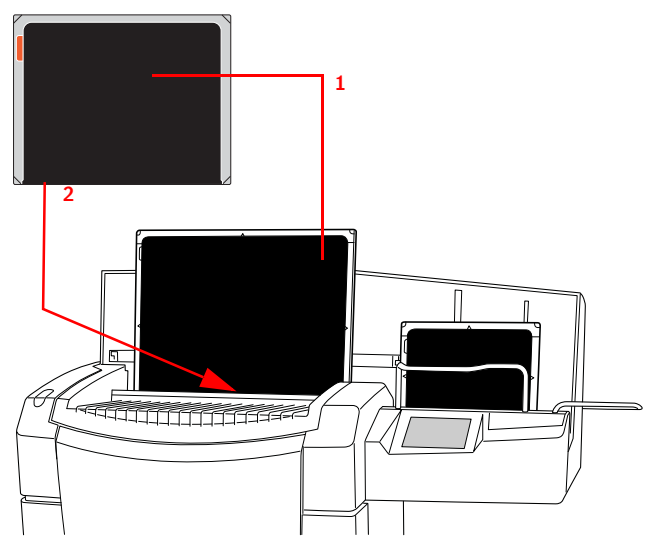

- 1. Tube side must be faced to the operator.
- 2. The shutter opening mechanism and locking mechanism must be pointed down, to the slot of the digitizer.

### Figure 6: Cassette orientation

As a result, the digitizer starts erasing the image plate and the status indicator is blue flashing.

When the digitizer has finished erasing the cassette, the status indicator is constantly lit in blue.

- **4.** Remove the cassette with the erased image plates from the cassette output buffer.
- 5. Press the Erase button again to switch to normal mode.

One minute after the last cassette has been processed, the digitizer switches from "erasure" mode to "normal mode".

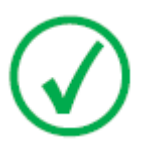

#### Note:

To re-erase an image plate, you must push the Erase button at the front side before you insert the cassette. After that, you have 10 seconds to enter a cassette. If you do not, the digitizer returns to the standby mode.

#### **Related Links**

DX-G/DX-M Features on page 54

# **Re-routing of an Image**

Normally, an image is sent to the workstation where it was identified. But in case of transmission problems, the image can be rerouted on the digitizer and sent to an alternative workstation.

WARNING:

The demographic data selected during original identification are lost. On the new workstation, the demographic data have to be filled in manually.

To reroute an image

1. In the Standby window, click the Configuration button.

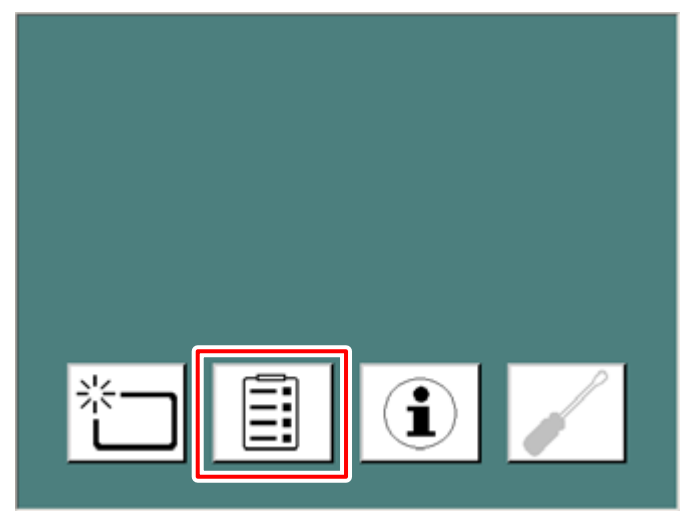

The Rerouting window appears.

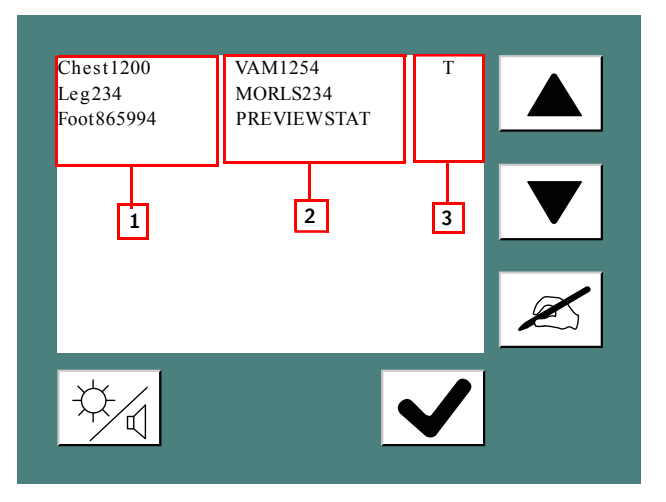

- 1. Image UID.
- 2. Workstation.
- 3. Status: T Transmitting (the digitizer is busy transmitting the image) / W Warning (the image transmission has failed; manual re-transmission to a new workstation necessary) / Q Queued (the image is in the transmission queue; a manual transmission to another workstation is possible).
- 2. Select the image you want to reroute.

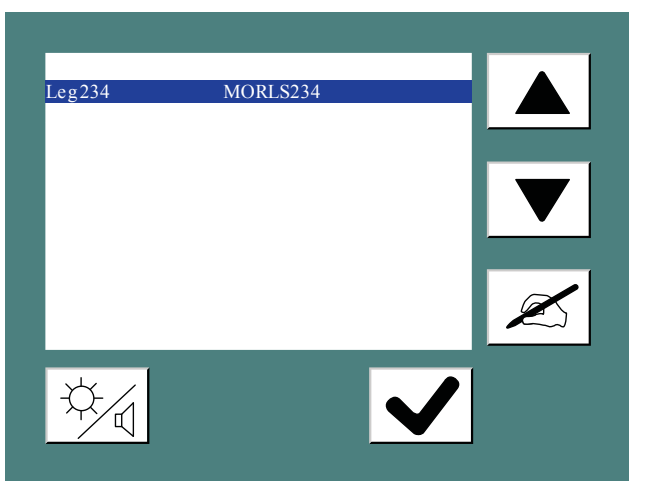

**3.** Click the Destinations button.

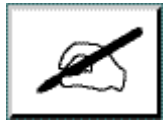

The following window appears.

| VAM1254<br>MORLS234<br>PREVIEWSTAT                                              |   |  |
|---------------------------------------------------------------------------------|---|--|
| MORWF452                                                                        |   |  |
| HORWF475<br>HOUSE M.D.<br>E.R.<br>GRACE ANATOMY<br>AGFA<br>UZA 452<br>MY OFFICE |   |  |
|                                                                                 | × |  |

4. Select the new workstation and confirm by clicking the Confirm button.

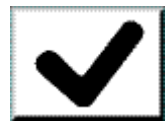

# Turning the Volume of the Digitizer Signals and Beeps On or Off

You can turn the volume of digitizer signals and beeps on or off.

To turn the volume on or off:

1. In the Standby window, click the Configuration button.

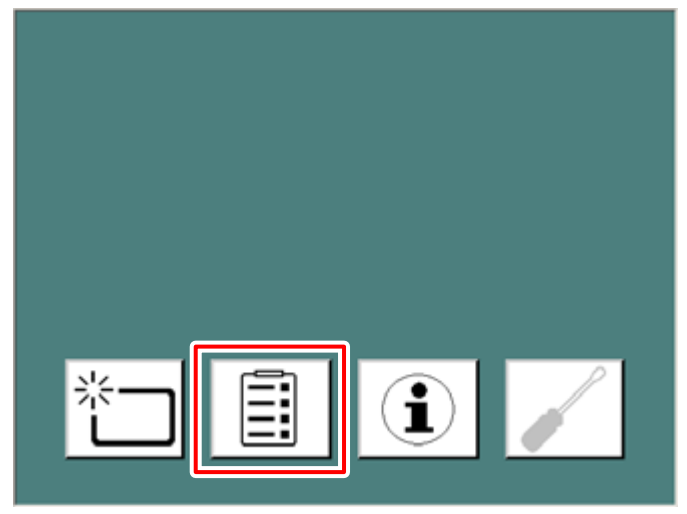

The Configuration window appears:

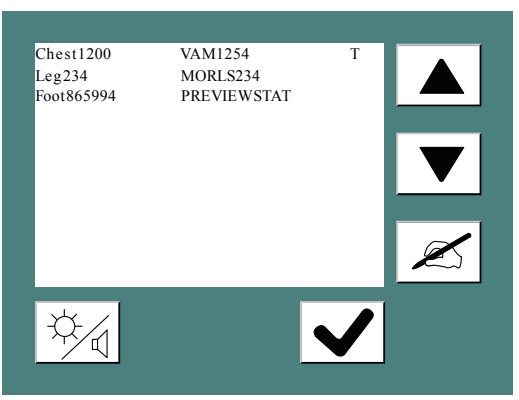

2. Click the brightness/loudness button.

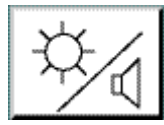

The following window appears.

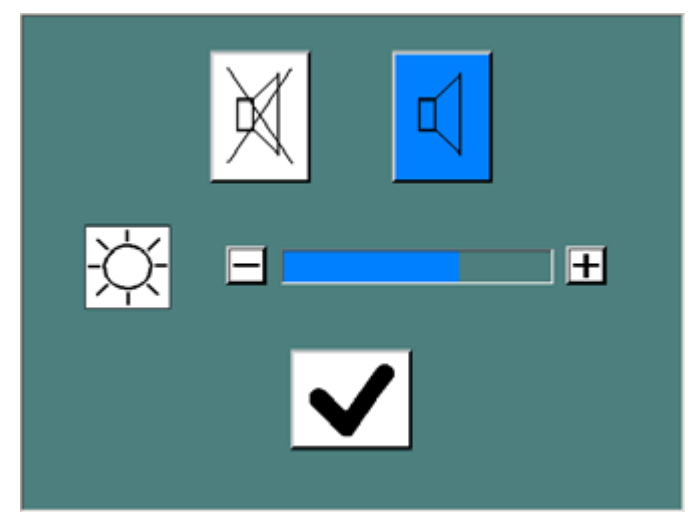

- **3.** Do one of the following:
  - •

Turn the volume on.

• 🕅

Turn the volume down.

As a result the selected button lights up in blue.
## **Changing the Brightness of the Touch Panel**

You can change the brightness of the touch panel on the digitizer. To change the brightness:

1. In the Standby window, press the Configuration button.

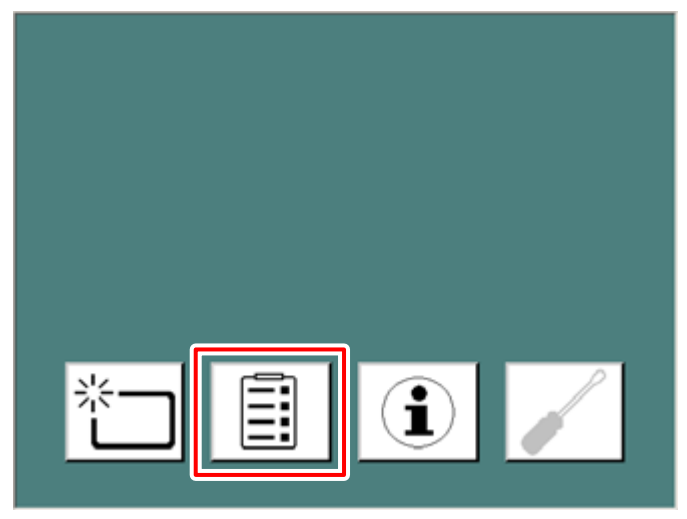

The Configuration window appears:

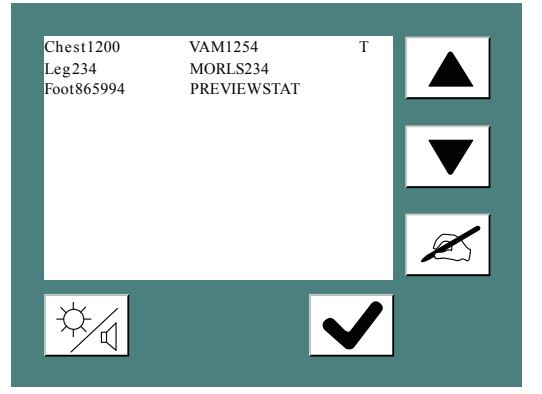

2. Click the brightness/loudness button.

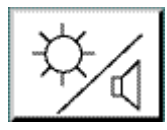

The following window appears.

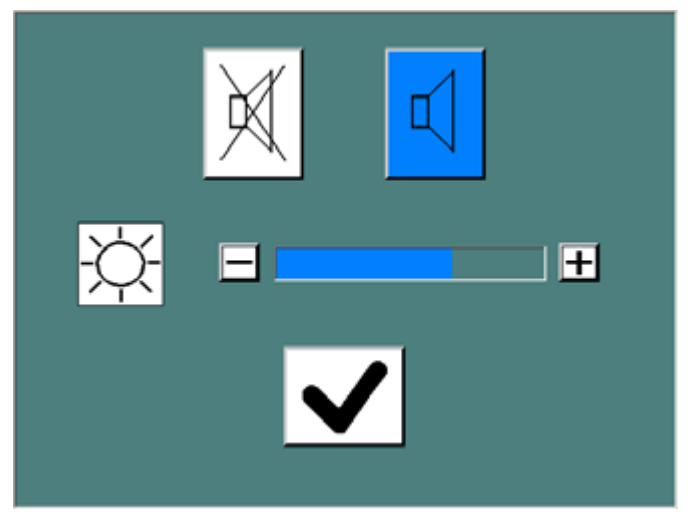

**3.** In the Brightness section on the lower part of the Configuration window, use the + or - buttons to adjust the brightness.

## **Retrieving Information About the Digitizer**

To retrieve information:

1. In the Standby window, press the Information button.

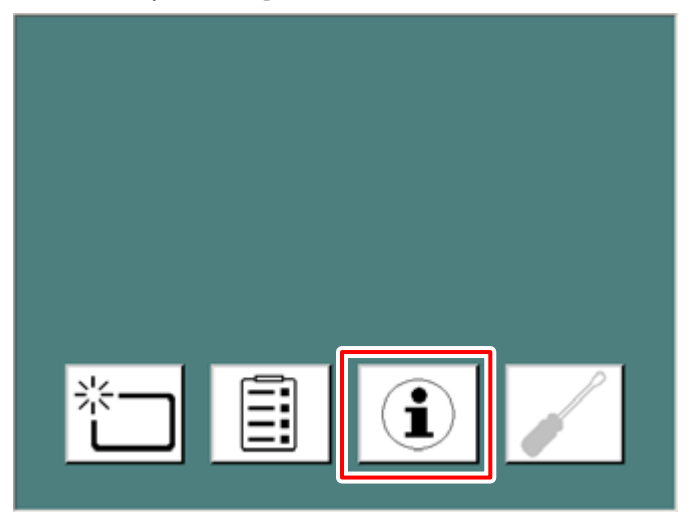

The Information window appears, showing the IP Address, Name, Software version and name of the primary NX workstation:

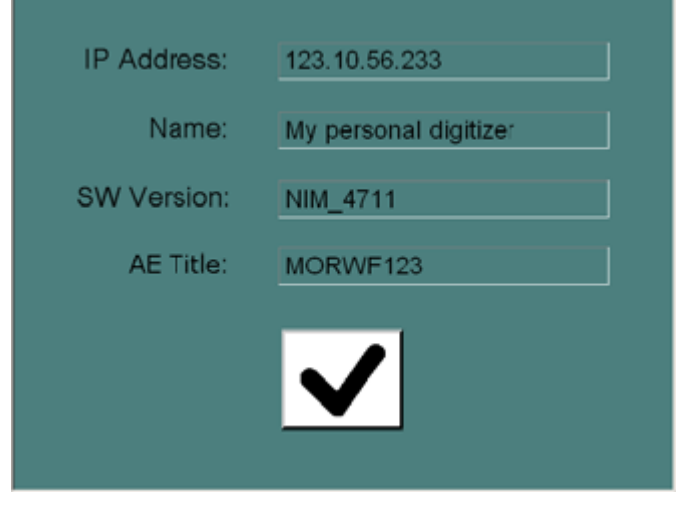

2. Click the Confirm button to go back to the Standby window.

## **Troubleshooting and Errors during Operation**

The troubleshooting for a malfunction of the digitizer consists of three parts:

- The first is always to check the status indicator on the digitizer: during errors it will continuously lighting up in red or flashing red.
- The second is checking why the digitizer does not start-up.
- Finally you can check the connection to the NX workstation.

#### **Topics:**

- Status Indicator: continuously red
- Status Indicator: flashing red
- Digitizer does not Start up

### Status Indicator: continuously red

If the status indicator is continuously lighting up in red, your digitizer deals with a fatal error.

Proceed as follows:

- **1.** Do not try to solve this problem.
- **2.** Contact immediately your Agfa certified service engineer for more information.

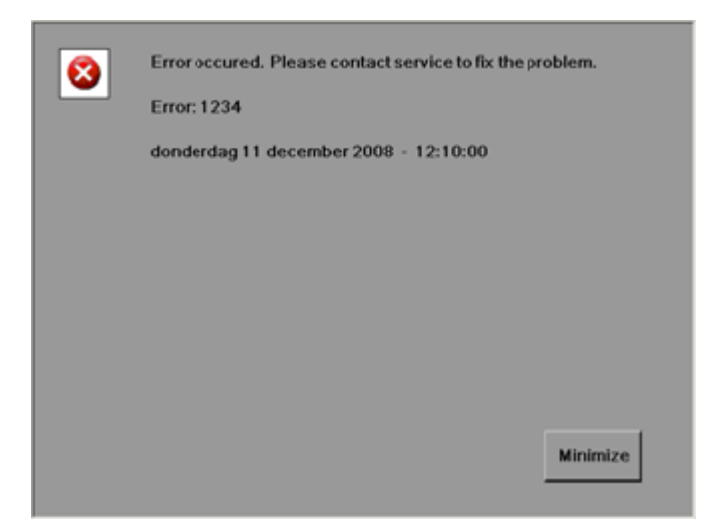

Figure 7: Example fatal error (status indicator continuously red)

### Status Indicator: flashing red

If the status indicator is flashing red, your digitizer deals with an error that can be remedied by the operator. Always follow the instructions that appear on the touch panel.

For example; if you wrongly insert the cassette, with the exposed and identified image plate, in the input buffer, the following instructions will appear on the touch panel:

Proceed as follows:

- **1.** Put the cassettes with the exposed and identified image plates wrongly in the input buffer on the left side of the digitizer.
- **2.** As a result, the digitizer moves the cassette into the intermediate position and the following error message appears.

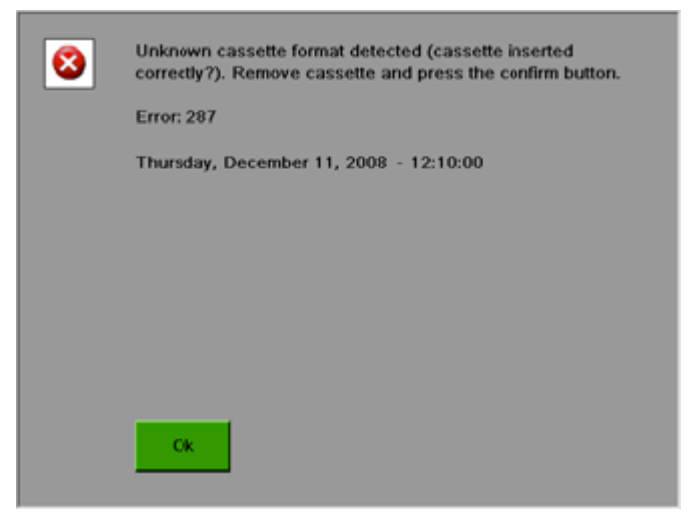

Figure 8: Example remediable error (status indicator flashing red)

- 3. Click the Confirm button.
- **4.** Remove the cassette from the output buffer. Now you can re-enter the cassette correctly.

### Digitizer does not Start up

If the digitizer does not start up, check the power supply, wall socket and safety fuse.

If the power supply is ok, call your local Service engineer.

# **Technical Data**

### **Topics:**

- Specifications
- Pixel Matrix Size
- Connectivity
- Environmental protection
- Remarks for HF-emission and immunity

# Specifications

| Dimensions                       |                                                                                                    |
|----------------------------------|----------------------------------------------------------------------------------------------------|
| Max. Height                      | 1229mm (48.4 inch)                                                                                                    |
| Max Floor space WxD              | 660mm x 510mm (26.0inch x 20.1inch)                                                                                                    |
| Max Projected Floor space<br>WxD | 1150mm x 510mm (45.3inch x 20.1inch)                                                                                                    |
| Weight                           |                                                                                                    |
| Unpacked                         | approximately 180.0kg (396.8 lb)                                                                                                    |
| Buffer                           |                                                                                                    |
| Input/output cassette buffer     | 5 cassettes                                                                                                    |
| Integrated data buffer           | If the connection to the workstation is inter-<br>rupted (e.g. workstation is shut off), the<br>digitizer will finish actual scanning-job and<br>temporary store the image until the connec-<br>tion to the NX workstation is re-established.<br>A new cassette will only be accepted if the<br>previous transmission job has been finished. |
| Greyscale resolution             |                                                                                                    |
| Output to workstation            | 16 bits/pixel square root compressed                                                                                                    |
| Electrical connection            |                                                                                                    |
| Operating voltage                | Autosensing power supply from: 100Vto 240V, AC +/-10%                                                                                                    |
| Operating current                | 6.3 A (100 - 120 V)                                                                                                    |
|                                  | 2.6 A (220 - 240 V)                                                                                                    |
| Mains fuse protection            | Europe: 16A                                                                                                    |
|                                  | USA Japan: 15A                                                                                                    |
| Mains frequency                  | 50-60Hz                                                                                                    |
| Network connectivity             |                                                                                                    |
| Ethernet connector               |                                                                                                    |
| Power consumption (typical v     | values)                                                                                                    |

### 82 | DX-G, DX-M | Technical Data

| 220V - 240V / 50-60Hz configuration                                 |                                                                   |  |  |
|---------------------------------------------------------------------|-------------------------------------------------------------------|--|--|
| Standby                                                             | 87W                                                               |  |  |
| Average continuous scanning                                         | 237W                                                              |  |  |
| During scanning                                                     | 590W max.                                                         |  |  |
| 100V - 120V / 50-60Hz configu                                       | ration                                                            |  |  |
| Standby                                                             | 92W                                                               |  |  |
| Average continuous scanning                                         | 245W                                                              |  |  |
| During scanning                                                     | 621W max.                                                         |  |  |
| Environmental conditions (du                                        | uring operation)                                                  |  |  |
| In line with IEC721-3-2: 2M2 a                                      | nd 2K2 with following restrictions:                               |  |  |
| Room temperature                                                    | Agfa CR HM5.x Mammo: between<br>+20°Cand+30°C (68 - 86°F)         |  |  |
|                                                                     | Other plates and cassettes: between<br>+15°Cand +30°C (59 - 86°F) |  |  |
| Maximum temperature change rate                                     | max. 0.5°C/min (0.9°F/min)                                        |  |  |
| Relative humidity                                                   | between 15%and75% (non-condensing)                                |  |  |
| Light                                                               | no exposure to direct sunlight, max.<br>2500Lux                   |  |  |
| Environmental conditions (during storage)                           |                                                                   |  |  |
| Room temperature                                                    | between -25 °C and 55 °C                                          |  |  |
| Relative humidity                                                   | between 10% and 95%                                               |  |  |
| Barometric pressure                                                 | between 70 kPa and 106 kPa                                        |  |  |
| Environmental conditions (during transport)                         |                                                                   |  |  |
| Room temperature                                                    | between -25 °C and 55 °C                                          |  |  |
| Relative humidity                                                   | maximum 85%                                                       |  |  |
| Barometric pressure                                                 | minimum 70 kPa                                                    |  |  |
| Environmental conditions for mobile installation (during transport) |                                                                   |  |  |
| In line with IEC721-3-5: 5M1 and 5K1 with following restrictions:   |                                                                   |  |  |

| Room temperature                                            | between 10 °C and 40 °C                                           |  |  |
|-------------------------------------------------------------|-------------------------------------------------------------------|--|--|
| Environmental conditions for                                | mobile installation (during operation)                            |  |  |
| In line with IEC721-3-3: 3M1 a                              | nd 3K2 with following restrictions:                               |  |  |
| Room temperature                                            | Agfa CR HM5.x Mammo: between<br>+20°Cand+30°C (68 - 86°F)         |  |  |
|                                                             | Other plates and cassettes: between<br>+15°Cand +30°C (59 - 86°F) |  |  |
| Relative humidity                                           | between 15%and75% (non-condensing)                                |  |  |
| Vibration                                                   | 40 - 200 Hz; 1 m/s²; sinusoidal vibration                         |  |  |
| Barometric pressure/altitude                                |                                                                   |  |  |
| Highest pressure                                            | 106 kPa (at sea level)                                            |  |  |
| Lowest pressure                                             | 70 kPa (3000 m above sea level)                                   |  |  |
| Warming-up time                                             |                                                                   |  |  |
| Cold start                                                  | 3min.                                                             |  |  |
| Physical emissions                                          |                                                                   |  |  |
| Noise emission (sound power level according to ISO7779)     |                                                                   |  |  |
| During scanning                                             | max. 65dB(A)                                                      |  |  |
| Standby                                                     | max.45dB(A)                                                       |  |  |
| Heat emission per hour (typical values)                     |                                                                   |  |  |
| During continuous operation<br>(with standard erasure time) | 245 Wh / 836 BTU                                                  |  |  |
| Standby                                                     | 92Wh / 314BTU                                                     |  |  |
| RFID reader                                                 |                                                                   |  |  |
| Frequency                                                   | 13.56 MHz                                                         |  |  |
| Bandwidth                                                   | 14 kHz                                                            |  |  |
| Maximum power                                               | 290 pW                                                            |  |  |
| Protocol                                                    | MIFARE                                                            |  |  |
| Plates and cassettes                                        |                                                                   |  |  |
| Compatible cassette/IP types<br>DX-G                        | Agfa CR HD5.x General, FLFS, AEC, Ex-<br>tremities.               |  |  |

|                                                                                                    | Agfa CR MD4.xR General, FLFS.                                                                                                    |  |
|----------------------------------------------------------------------------------------------------|----------------------------------------------------------------------------------------------------|--|
| Compatible cassette/IP types<br>DX-M                                                                                                  | Agfa CR HD5.x General, FLFS, AEC, Ex-<br>tremities.                                                                                                    |  |
|                                                                                                    | Agfa CR MD4.xR General, FLFS.                                                                                                    |  |
|                                                                                                    | Agfa CR HM5.x Mammo.                                                                                                    |  |
|                                                                                                    | Agfa CR MM3.xR Mammo.                                                                                                    |  |
| Throughput (using the defau                                                                                                    | lt erasure cycle)                                                                                                    |  |
| The cassette throughput<br>(plates/hour) depends on the<br>cassette format and is based<br>on the standard image plate<br>erase dose. | <ul> <li>35 x 43SR (HD5.x/MD4.xR): 83</li> <li>35 x 43HR (HD5.x/MD4.xR): 72</li> <li>35 x 35SR (MD4.xR): 83</li> <li>35 x 35HR (MD4.xR): 71</li> <li>24 x 30 (HD5.x): 85</li> <li>24 x 30 (HD5.x): 85</li> <li>24 x 30 (MD4.xR): 83</li> <li>18 x 24 (HD5.x): 93</li> <li>18 x 24 (HD5.x): 93</li> <li>18 x 24 (MD4.xR): 90</li> <li>15 x 30 (HD5.x): 100</li> <li>15 x 30 (MD4.xR): 97</li> <li>24 x 30 (MM3.xR): 41</li> <li>24 x 30 (MM3.xR): 49</li> <li>18 x 24 (MM3.xR): 48</li> </ul> |  |
| End of Life                                                                                                    |                                                                                                    |  |
| Estimated product life (if reg-<br>ularly serviced and main-<br>tained according to Agfain-<br>structions)                            | 7 yrs.                                                                                                    |  |
| Preventive maintenance                                                                                                    |                                                                                                    |  |
| Preventive maintenance fre-<br>quency.<br>Needs to be done by an Agfa                                                                 | Once a year or 25000 cycles, whatever comes first.                                                                                                    |  |
| certified field service engi-<br>neer.                                                                                                |                                                                                                    |  |

BTU: British Thermal Unit

## **Pixel Matrix Size**

| Cassette type    | Format<br>(cm) | Resolu-<br>tion<br>(pixel/<br>mm) | Width x<br>Length (pix-<br>els) | Width x<br>Length (mm) |
|------------------|----------------|-----------------------------------|---------------------------------|------------------------|
| CR MD4.0R Gen-   | 35x43 HR       | 10                                | 4248 x 3480                     | 424.8 x 348.0          |
| eral             | 35x35 HR       | 10                                | 3480 x 3480                     | 348.0 x 348.0          |
|                  | 35x43 SR       | 6.66                              | 2832 x 2320                     | 424.8 x 348.0          |
|                  | 35x35 SR       | 6.66                              | 2320 x 2320                     | 348.0 x 348.0          |
|                  | 24x30          | 10                                | 2928 x 2328                     | 292.8 x 232.8          |
|                  | 18x24          | 10                                | 2328 x 1728                     | 232.8 x 172.8          |
|                  | 15x30          | 10                                | 2928 x 1440                     | 292.8 x 144.0          |
| CR MD 4.0R FLFS  | 35x43          | 10                                | 4392 x 3480                     | 439.2 x 348.0          |
| CR HD5.0 Gener-  | 35x43 HR       | 10                                | 4200 x 3408                     | 420.0 x 340.8          |
| al/AEC           | 35x43 SR       | 6.66                              | 2800 x 2272                     | 420.0 x 340.8          |
|                  | 24x30          | 10                                | 2880 x 2256                     | 288.0 x 225.6          |
|                  | 18x24          | 10                                | 2280 x 1656                     | 228.0 x 165.6          |
|                  | 15x30          | 10                                | 2880 x 1344                     | 288.0 x 134.4          |
| CR HD5.0 FLFS    | 35x43          | 10                                | 4368 x 3408                     | 436.8 x 340.8          |
| CR HD5.0 Extrem- | 24x30          | 20                                | 5760 x 4512                     | 288.0 x 225.6          |
| Itles            | 18x24          | 20                                | 4560 x 3312                     | 228.0 x 165.6          |
| CR MM3.xR Mam-   | 24x30          | 20                                | 5844 x 4710                     | 292.2 x 235.5          |
| mo               | 18x24          | 20                                | 4644 x 3510                     | 232.2 x 175.5          |
| CR HM5.x Mam-    | 24x30          | 20                                | 5844 x 4708                     | 292.2 x 235.4          |
| mo               | 18x24          | 20                                | 4644 x 3508                     | 232.2 x 175.4          |

## Connectivity

The digitizer is connected to one or more NX workstations via an ethernet connection and uses a dedicated protocol to communicate with the workstation.

## **Environmental protection**

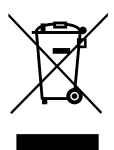

Figure 9: WEEE symbol

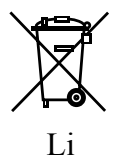

Figure 10: Battery symbol

#### WEEE end user notice

The directive on Waste Electrical and Electronic Equipment (WEEE) aims to prevent the generation of electric and electronic waste and to promote the reuse, recycling and other forms of recovery. It therefore requires the collection of WEEE, recovery and reuse or recycling.

Due to the implementation into national law, specific requirements can be different within the European Member States. The WEEE symbol on the products, and/or accompanying documents means that used electrical and electronic products should not be treated as, or mixed with general household waste. For more detailed information about take-back and recycling of this product please contact your local service organization and/or dealer. By ensuring this product is disposed of correctly, you will help prevent potential negative consequences for the environment and human health, which could otherwise be caused by inappropriate waste handling of this product. The recycling of materials will help to conserve natural resources.

#### **Battery notice**

The battery symbol on the products, and/or accompanying documents means that the used batteries should not be treated as, or mixed with general household waste. The battery symbol on batteries or its packaging may be used in combination with a chemical symbol. In cases where a chemical symbol is available it indicates the presence of respective chemical substances. If your equipment or replaced spare parts contain batteries or accumulators please dispose of them separately according to local regulations.

For battery replacements please contact your local sales organization.

## **Remarks for HF-emission and immunity**

It is hereby certified that the digitizer has interference suppression according to the EN 55011 Class A as well as the FCC Rules CR47 Part 15 Class A.

This device was tested for a normal hospital environment as described above.

The user of the device should ensure that it is used in such an environment.

This equipment has been tested and found to comply with the limits for a Class A digital device, pursuant to part 15 of the FCC Rules. These limits are designed to provide reasonable protection against harmful interference when the equipment is operated in a commercial environment. This equipment generates, uses and can radiate radio frequency energy and, if not installed and used in accordance with the instruction manual, may cause harmful interference to radio communications. Operation of this equipment in a residential area is likely to cause harmful interference in which case the user will be required to correct the interference at his own expense.

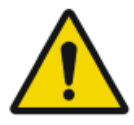

#### WARNING:

This device is intended for use by healthcare professionals only. This device may cause radio interference or may disrupt the operation of nearby equipment. It may be necessary to take mitigation measures, such as re-orienting or relocating the device or shielding the location.

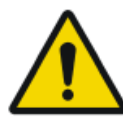

#### WARNING:

The HF-emission and immunity can be influenced by connected data cables depending on length and the manner of installation.

This device is intended for operation in the electromagnetic environment given below. The user of the device should ensure that it is used in such an environment.

| RF Emission<br>Measurements                                      | Agree-<br>ment | Electromagnetic Environment Guidelines                                                                                                    |
|------------------------------------------------------------------|----------------|----------------------------------------------------------------------------------------------------|
| High frequency<br>RF emissions in<br>accordance with<br>CISPR 11 | Group 1        | The device uses high frequency energy exclu-<br>sively for its internal functions. For this reason,<br>its high frequency RF emission is very low and<br>it is improbable that neighboring electronic<br>equipment will be disrupted.                                                                   |
| High frequency<br>RF emissions in<br>accordance with<br>CISPR 11 | Class A        | The emissions characteristics of this equipment<br>make it suitable for use in industrial areas and<br>hospitals (CISPR 11 class A). If it is used in a<br>residential environment (for which CISPR 11<br>class B is normally required) this equipment<br>might not offer adequate protection to radio- |

| Harmonic emis-<br>sion in accord-<br>ance with IEC<br>61000-3-2                  | Class A   | frequency communication services. The user<br>might need to take mitigation measures, such<br>as relocating or re-orienting the equipment. |
|----------------------------------------------------------------------------------|-----------|----------------------------------------------------------------------------------------------------|
| Voltage fluctua-<br>tions / flickering<br>in accordance<br>with IEC<br>61000-3-3 | Fulfilled |                                                                                                    |

The device is used in a professional healthcare / radiological environment as well as mobile environment, like a bus or a truck. Environmental conditions are stated in the user manual.

This device was tested for a professional healthcare environment as described above. Nevertheless the HF-emission and immunity can be influenced by connected data cables depending on length and the manner of installation.

| Resistance to Jam-<br>ming Test                                                                                                    | Test level of profes-<br>sional medical<br>equipment and ba-<br>sic EMC standards                                                                                                   | Electromagnetic Environ-<br>ment Guidelines                                                                                                    |
|----------------------------------------------------------------------------------------------------|----------------------------------------------------------------------------------------------------|----------------------------------------------------------------------------------------------------|
| Discharge of static<br>electricity in accord-<br>ance with IEC<br>61000-4-2                                                           | $\pm$ 8 kV contact dis-<br>charge<br>$\pm$ 2, 4, 8, 15 kV air<br>discharge                                                                                                    | Floors should consist of<br>wood, concrete or ceramic<br>tiles. The relative humidity<br>must be at least 30%, if the<br>floor is made of synthetic<br>material.                                                 |
| Fast transient electri-<br>cal disturbance varia-<br>bles / bursts in accord-<br>ance with IEC<br>61000-4-4                           | $\pm 2$ kV mains<br>$\pm 1$ kV data lines                                                                                                    | The quality of the voltage<br>supplied should correspond<br>to a typical commercial or<br>clinical environment.                                                                                                  |
| Impulse voltages<br>(surges) in accordance<br>with IEC 61000-4-5                                                                      | $\frac{\pm}{age}$ 1 kV line-line volt-<br>age<br>$\frac{\pm}{2}$ kV line-ground<br>voltage                                                                                          | The quality of the voltage<br>supplied should correspond<br>to that of a typical commer-<br>cial or clinical environment.                                                                                        |
| Voltage breakdown,<br>short term interrup-<br>tions and variations in<br>the voltage supplied in<br>accordance with IEC<br>61000-4-11 | <ul> <li>0% U<sub>r</sub> for ½ period</li> <li>0% U<sub>r</sub> for 1 period</li> <li>70% U<sub>r</sub> (30%)</li> <li>breakdown of U<sub>r</sub>) for 25 periods at 0°</li> </ul> | The quality of the voltage<br>supply should correspond to<br>that of a typical commercial<br>or clinical environment.<br>If the user wants the device<br>to work continuously, even<br>when the energy supply is |

|                                                                                                  | • 0% U <sub>r</sub> for 250 periods | interrupted, it is recommen-<br>ded to use an energy supply<br>free of interruptions or a<br>battery.                                                      |
|--------------------------------------------------------------------------------------------------|-------------------------------------|----------------------------------------------------------------------------------------------------|
| Magnetic field at the<br>supply frequency<br>(50/60 Hz) in accord-<br>ance with IEC<br>61000-4-8 | 30 A/m                              | Magnetic field at the net-<br>work frequency should cor-<br>respond to the typical values<br>as they are in a<br>commercial and clinical en-<br>vironment. |

 $\mbox{REMARK}: U_r$  is the alternating current in the network\_before the application of the test level.

This device is intended for operation in the electromagnetic environment given below. The user of the device should ensure that it is used in such an environment.

| Tests of Resistance to<br>Disruption                                                       | Test level of professio-<br>nal medical equipment<br>and basic EMC stand-<br>ards   | Electromagnetic En-<br>vironment<br>Recommended pro-<br>tective distance: |
|--------------------------------------------------------------------------------------------|-------------------------------------------------------------------------------------|---------------------------------------------------------------------------|
| Conducted high frequen-<br>cy disturbance variables<br>in accordance with IEC<br>61000-4-6 | 3 V 150 kHz to 80 MHz<br>6 V within ISM bands                                       |                                                                           |
| Radiated high frequency<br>disturbance variables in<br>accordance with IEC<br>61000-4-3    | 3 V/m<br>80 MHz to 2.7 GHz                                                          |                                                                           |
| RF communication                                                                           | Refer to the section "Im-<br>munity to RF wireless<br>communication equip-<br>ment" |                                                                           |
|                                                                                            |                                                                                     | Disruptions are possible near devices that carry the following symbol:    |

The field strength of stationary transmitters, such as base stations of radio telephones, mobile broadcasts for rural areas, amateur stations, and AM and

FM radio transmitters, cannot be precisely predetermined theoretically. An investigation of the location is recommended, to ascertain the electromagnetic environment as a result of stationary high frequency transmitters. If the field strength of the device exceeds the test level given above, the device must be observed with regard to its normal operation at each place of use. In case of unusual performance characteristics, it can be necessary to take additional measures, such as the re-orientation of the device, for example.

This device is intended for operation in an electromagnetic environment in which the radiated high frequency disturbance variables are monitored. The user of the device can help to prevent electromagnetic disruptions by maintaining the minimum distances between portable and mobile high frequency communication equipment (transmitters) and the device as recommended below, in accordance with the maximum output power of the communications equipment. See also the section with precautions on EMC.

Recommended Protective Distances between Portable and Mobile High Frequency Communication Equipment and the Device

| Rated Power of the Transmitter | Protective Distance in accordance with RF emission Fre-<br>quency |                                                         |                                          |
|--------------------------------|-------------------------------------------------------------------|---------------------------------------------------------|------------------------------------------|
| W                              | m                                                                 |                                                         |                                          |
|                                | $150 \text{ kHz to } 80$ $MHz$ $d = 1.0 \sqrt{P}$                 | $80 \text{ MHz to } 800 \text{ MHz}$ $d = 0.3 \sqrt{P}$ | 800 MHz to 2.7 GHz<br>$d = 0.3 \sqrt{P}$ |
| 0.01                           | 0.1                                                               | 0.05                                                    | 0.05                                     |
| 0.1                            | 0.32                                                              | 0.1                                                     | 0.1                                      |
| 1                              | 1.0                                                               | 0.3                                                     | 0.3                                      |
| 10                             | 3.2                                                               | 1.0                                                     | 1.0                                      |

The distance can be determined through the equation for each respective column.

P is the rated power of the transmitter in watts (W) according to the manufacturer information on the transmitter, only for transmitters where the rated power is not mentioned in the above table.

REMARK : These Guidelines may not be relevant in all situations. The dispersion of electromagnetic waves is influenced by absorption and reflections from buildings, objects and people.

### **Topics:**

• Immunity to RF wireless communication equipment

### 92 | DX-G, DX-M | Technical Data

- Precautions on EMC
- Cables, transducers and accessories
- Maintenance on EMC relevant parts

| ISM Band<br>(MHz) | Service                                                            | Distance<br>(m) | Immunity<br>test level                  |
|-------------------|--------------------------------------------------------------------|-----------------|-----------------------------------------|
|                   |                                                                    |                 | (,,,,,,,,,,,,,,,,,,,,,,,,,,,,,,,,,,,,,, |
| 300-390           | TETRA 400                                                          | 0.3             | 27                                      |
| 430-470           | GMRS 460; FRS 460                                                  | 0.3             | 28                                      |
| 704-787           | LTE Band 13, 17                                                    | 0.3             | 9                                       |
| 800-960           | GSM 800/900; TETRA 800, IDEN<br>820; COMA 850; LTE Band 5          | 0.3             | 28                                      |
| 1700-1990         | GSM 1800; COMA 1900; GSM 1900;<br>DECT; LTE Band 1, 3, 4, 25; UMTS | 0.3             | 28                                      |
| 2400-2570         | Bluetooth; WLAN; 802.11 b/g/n;<br>RFID 2450; LTE Band 7            | 0.3             | 28                                      |
| 5100-5800         | WLAN 802.11 a/n                                                    | 0.3             | 9                                       |

## Immunity to RF wireless communication equipment

## **Precautions on EMC**

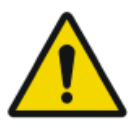

#### WARNING:

The system should not be used adjacent to or stacked with other equipment and if adjacent or stacked use is necessary, the system should be observed to verify normal operation in the configuration in which it will be used.

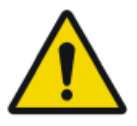

#### CAUTION:

Portable RF communications equipment (including peripherals such as antenna cables and external antennas) should be used no closer than 30 cm (12 inches) to any part of the system, including cables specified by the manufacturer. Otherwise, degradation of the performance of this equipment could result.

### Cables, transducers and accessories

Cables, transducers and accessories which were tested and found to comply with the collateral standard IEC60601-1-2 (EMC):

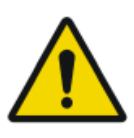

#### CAUTION:

Using cables and accessories not mentioned in this manual or spare parts not ordered from Agfa, may cause a higher emission of electromagnetic phenomena and/or may rise the susceptibility against it.

| function                | type;                                               | remark   |
|-------------------------|-----------------------------------------------------|----------|
|                         | maximum length                                      |          |
| network con-<br>nection | Network cable CAT5e F/UTP (shielded end) with RJ45; | shielded |
|                         | 10 m                                                |          |
|                         | (or original Agfa cable F7.0477.1052; 5m)           |          |

No additional accessories available.

## Maintenance on EMC relevant parts

Concerning the EMC safety of the DX-G and DX-M devices, no relevant parts could be inspected by the operator. EMC relevant parts will be inspected from AFGA service engineer within the regular service interval until the end of lifetime. The needed verifications are described in the service manual.